Syftet med detta dokument är att ge studenterna de nödvändiga kunskaperna för att snabbt komma igång med att använda IBM DB2 för Windows / NT.

**DB2 v 5.2 är en i grunden en relationsdatabas** men det finns tillägg DB2 extenders. Exempel på några av de vanligaste **DB2 extenders** är "TextExtender", "Video, Audio och Image Extender".

Det finns även möjlighet att göra "Java - kopplingar" mot DB2 enligt diverse standarder som ODBC, SQLj mm.

En övergripande beskrivning av DSV's DB2 installation finns på <u>http://www.dsv.su.se/~mpe/dba/index.html</u> välj där DB2 installationen vid DSV , (World dokument).

Det finns i princip olika sätt att arbeta mot DB2

- Via "Kommandon": Syntaxen till de vanligaste DB2 kommandona finns att hitta på följande plats:
- NetworkNeighborhood, Db-srv-1, StudKursInfo, AllmäntDB2, VanligaDB2KommandonSyntax
  Via "grafiska gränssnitt":

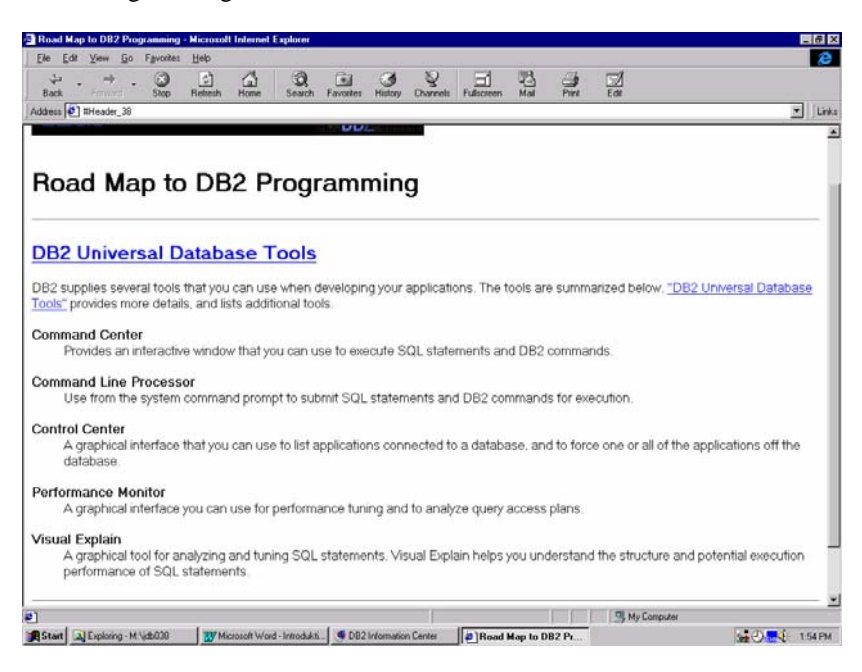

Eftersom syftet med detta dokument är att vara enkelt så kommer jag att beskriva några "Grafiska verktyg" och var man hittar information för att komma vidare

- Control Center
- Command Center
- Information Center
- Udbdemo

Men det går naturligtvis även att arbeta kommandovägen gärna ihop med "batfiler"

• DB2 Command Window

Arbetar man grafiskt så markerar man ett "objekt" på skärmen med "vänster" musknapp och sedan så kan man alltid trycka på "höger" musknapp och erhålla undermenyer.

### **Control Center:**

Control Center är "spindeln i nätet" härifrån kan man göra allt om man har rättigheter till detta.

De vanligaste uppgifterna för en "student" består av att:

- Skapa databaser
- Skapa databastabeller
- Skapa Index
- Fylla databastabellerna med värden
- Göra utsökningar mot databasen

### **Command Center:**

Används oftast för att exekvera SQL

- DML
  - Select, Update, Delete, Insert
- DDL
  - Create ..
- DCL
  - Grant ..

### **Information Center:**

- Manualer
- Felkoder
- Litteratur
- WWW
- Övningsprogram

### **UDBDEMO:**

IBM's demoprogram

Vid DSV har vi tillgång till DB2 från våra NT - arbetsstationer. För att kunna arbeta med db2 så krävs det att man får tillgång till ett speciellt "db2 - konto" som ger användaren lokala administratörsrättigheter på den lokala datorn.

- 1. Logga in på din NT arbetsstation med ditt "db2 konto"
- 2. Starta DB2 Control Center: Start, Programs, DB2 for Windows NT, Administation Tools, Control Center

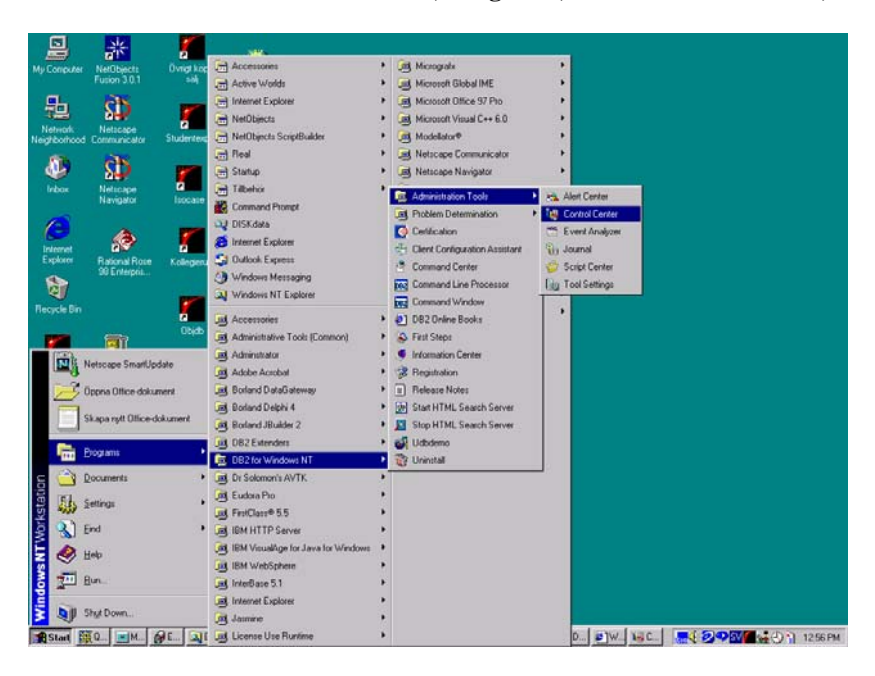

3. Nu kommer du till Control Center

| 🙀 Control Center                                                               |      |
|--------------------------------------------------------------------------------|------|
| <u>C</u> ontrol Center <u>S</u> elected <u>E</u> dit <u>V</u> iew <u>H</u> elp |      |
| ii 🖗 🕗 💷 🕂 🖾 ⅔ 🧮 🖉 🕗                                                           |      |
| ⊞                                                                              |      |
|                                                                                | Name |
|                                                                                |      |
|                                                                                |      |
|                                                                                |      |
|                                                                                |      |
|                                                                                |      |
|                                                                                |      |
|                                                                                |      |
|                                                                                |      |

Börja med att med vänster musknapp klicka på "+" tecknet till vänster om Systems

Nu kommer du att se vilka system du kan koppla upp dig mot. "Local" betecknar den lokala DB2 installationen som finns installerad lokalt på den dator du arbetar vid. Den version av DB2 som är lokalt installerad är "DB2 – Universal Database Personal Edition v5.2".

Det finns en mängd olika "Editions" förpackningar av "DB2" för olika användarkategorier (Se nedanstående bild)

| æ IBM Sa                                                               | oftwa                                    | re : Datal              | base and                                                                           | l Data Mana                                                                                                    | aement : l                                                                                                    | DB2 Produc                                                                                                    | st Family :                                                                                                    | DB2 Uni                                                                                | versal Dat                                                                    | abase : Ove                       | - Micros          | oft Interne          | t Explorer                                                                                               |                                                                                                    |
|------------------------------------------------------------------------|------------------------------------------|-------------------------|------------------------------------------------------------------------------------|----------------------------------------------------------------------------------------------------|----------------------------------------------------------------------------------------------------|----------------------------------------------------------------------------------------------------|----------------------------------------------------------------------------------------------------|----------------------------------------------------------------------------------------|-------------------------------------------------------------------------------|-----------------------------------|-------------------|----------------------|----------------------------------------------------------------------------------------------------|----------------------------------------------------------------------------------------------------|
| <u> </u>                                                               | dit (                                    | <u>V</u> iew <u>G</u> o | F <u>a</u> vori                                                                    | tes <u>H</u> elp                                                                                                    | -                                                                                                    |                                                                                                    |                                                                                                    |                                                                                        |                                                                               |                                   |                   |                      |                                                                                                    | æ                                                                                                    |
| Back                                                                   | •                                        | ⇒<br>Forward            | - 🗵<br>Stop                                                                        | 🖉<br>Refresh                                                                                                    | G<br>Home                                                                                                    | Q<br>Search                                                                                                    | *<br>Favorites                                                                                                    | ان<br>History                                                                          | ©<br>Channels                                                                 | Fullscreen                        | Mail              | Print                | <b>⊡∕Í</b><br>Edit                                                                                       |                                                                                                    |
| Address                                                                | 🛃 ht                                     | tp://www.s              | software.ib                                                                        | m.com/data/d                                                                                                    | b2/udb/                                                                                                    |                                                                                                    |                                                                                                    |                                                                                        |                                                                               |                                   |                   |                      |                                                                                                    | Links                                                                                                    |
| Downlos<br>More inf<br>News<br>Case st<br>Library<br>Events<br>Educati | ad<br>forma<br>:udie:<br>on              | ation<br>E              | Fea                                                                                | tures at a g                                                                                                    | J <mark>lance</mark><br>i is Generall                                                                                                    | v Available -                                                                                                    | Special DB2                                                                                                    | Magazine                                                                               | : issue highl                                                                 | ahte                              |                   | _                    | <mark>Buy oth</mark><br>→ <u>DB2 Uni</u><br>→ <u>DB2 Uni</u>                                             | er versions<br>versil Database V5.2<br>versil Database V5.0                                                                                                    |
| IBM Bus<br>Additiona<br>→ <u>Produ</u><br>Demons                       | sines<br>I reso<br>I <u>ct</u><br>strati | ources:<br>ons          | rs<br><u>DB21</u><br>→ En.<br>Intern<br>→ Inte<br>→ Ma<br>globa<br>→ Deg           | <u>eatures and fur</u><br>J <u>niversal Datab</u><br>ables fast, secur<br>et<br>grates new We<br>intains enough<br>I reach of the I<br>ploys e-business | ase version<br>ase version<br>te access to<br>b-based app<br>capacity for<br>internet<br>ssolutions q                                          | <u>MB PDF</u><br>6.1 delivers the<br>legacy data the<br>plications with<br>the explosive<br>uickly with lim                   | hese powerfi<br>hrough intra<br>n existing cor<br>e growth in b<br>nited in-hous                                                | ul business<br>nets, extrar<br>e business<br>nusiness ma<br>se Web exp                 | benefits:<br>nets or the pr<br>applications<br>ide possible<br>erience        | CIL<br>ublic<br>by the            | usterP<br>Tivo    | roven                | Spotlig<br>Free Down<br>Operati                                                                          | ht<br>toad: Scriptoria Standard Edition for DB2<br>ng systems<br>rsal Database runs on AlX, HP-UX, Linux, OS/2,<br>SMD: Sciarie, LINIX, VM/ESA, Windows 98 and                                                                                                    |
|                                                                        |                                          |                         | → All<br>as da<br>→ Ma<br>multi<br>→ Dep<br>→ En<br>DB2 I<br><u>Syste</u><br>suppo | wws you to build<br>ta warehousing<br>nages Web-rea<br>oloys e-business<br>ergizes mobile<br>Jniversal Datab<br>m, Windows 95<br>rt coming for S        | d new Intern<br>, <u>data minin</u><br>dy <u>multimed</u><br>s solutions ir<br>users with re<br>ase runs on<br>A98 (Person,<br><u>equent</u> . | et application<br>og OLTP and<br>dia content ar<br>n a distributed<br>liable, up-to-<br><u>Windows NT</u> ,<br>al Edition onl | is and exten<br><u>OLAP</u> to the<br>id delivers it<br>I environmer<br>date data<br><u>AIX, Linux</u> ,<br>y), OS/2, <u>Un</u> | d existing a<br>: Web<br>to any app<br>nt<br><u>Sun's Sola</u><br><u>ixavare 7</u> , H | applications<br>ilication on<br>i <u>ris Operatin</u><br>IP-UX, <u>OS/3</u> : | such<br>9<br>90, <u>VSE and V</u> |                   | 2<br>A<br>8/400. And | Windows I<br>details.<br>→ <u>DB2 Per</u><br>→ <u>DB2 Uni</u><br>→ <u>DB2 Uni</u>                        | 4T. Please see individual Edition pages for more<br>Sonal Developer's Edition<br>versal Developer's Edition<br>versal Database Personal Edition<br>versal Database Workgroup Edition                                                                                 |
|                                                                        |                                          |                         | For m<br><u>letter</u><br>•> Nev<br>•> 191<br>•> 191<br>•> 514                     | ore information<br>VS<br>w Version of IB<br>d Business Part<br>d is #1 Choice<br>abel Systems D                                                         | n on licensin<br>M DB2 Univ<br>Iners Benefit<br>for Data Ma<br>elivers Appli                                                                   | ig, terms, and<br>rersal Databas<br>t from IBM's L<br>nagement So<br>ications on Di                                           | conditions,<br><u>se Strengthe</u><br>eadership in<br>lutions<br>92                                                             | check out t<br><u>ns Support</u><br><u>Database</u>                                    | he DB2 Unit<br>for e-busine<br>Market                                         | versal Databasi                   | e V6.1 <u>ann</u> | <u>iouncement</u>    | ⇒ DB2 Uni ⇒ DB2 Uni Related ⇒ DB2 and ⊙ DB2 and ○ Latest D ⇒ 10-part ⇒ DB2 Da2 ⇒ DB2 Da5 ⇒ Get a Fr > 10 | versal Database Enterprise Edition<br>versal Database Enterprise Extended Edition<br>  links<br>  Data Warehouse Technical Conference Topics<br>B2 Benchmarks<br>online series, "The Database You Have in Mind"<br>minates Database Awards<br>es B1 Solutions CD-ROM |
| Privacy                                                                | Lega                                     |                         | t                                                                                  |                                                                                                    |                                                                                                    |                                                                                                    |                                                                                                    |                                                                                        |                                                                               |                                   |                   |                      | Intellige                                                                                                | noe"                                                                                                    |
| ر الع                                                                  |                                          |                         |                                                                                    |                                                                                                    |                                                                                                    |                                                                                                    |                                                                                                    |                                                                                        |                                                                               |                                   |                   |                      | ante 🖉 Inte                                                                                              | ernet zone                                                                                                    |
| Start                                                                  | <b>Q</b> E                               | Exploring - N           | 4:\jd                                                                              | 😣 Control Cer                                                                                                    | iter 🛛 🕅                                                                                                    | Microsoft W                                                                                                    | /ord 🚺                                                                                                    | (index1 - I                                                                            | Netscape                                                                      | 🤴 DB2 Inforr                      | nation            | E]IBM So             | ftware                                                                                                   | 👷 🛞 🐜 🍕 3:03 PM                                                                                                    |

Om du expanderar den lokala DB2 installationen så kan du se vilken eller vilka **lokala instanser** det finns av denna version av DB2. Vi har endast en instans och den heter passande nog **"DB2".** 

| 😻 Control Center                                   |                   |
|----------------------------------------------------|-------------------|
| <u>Control Center</u> <u>Selected</u> <u>E</u> dit | ⊻iew <u>H</u> elp |
| 🍯 🖗 🕗 🛥 😫 부음 🗷                                     | a 🏂 📰 🐠 📀         |
| 🖃 📲 Systems                                        | LOCAL · DB2       |
| 🛓 🖳 🛃 LOCAL                                        | Name              |
| 🖻 🧒 Instances                                      | 1 Databases       |
| Ē. Ø DB2                                           |                   |
| 🗄 🚽 🛃 DB-SRV-1                                     |                   |
|                                                    |                   |
|                                                    |                   |

Om man expanderar den lokala instansen "DB2" så ser man ett **antal databaser** som följer med vid en DB2 installation hos oss på DSV.

| 🔯 Control Center                       |                       |
|----------------------------------------|-----------------------|
| Control Center Selected Edit View Help |                       |
| 1 😰 🥙 🛥 🗄 🕂 🖾 🏂 🧮 💋                    |                       |
| 🖃 📲 🔢 Systems                          | LOCAL · DB2 · UDBDEMO |
| 🗄 🚽 🗾 LOCAL                            | Name                  |
| 🗄 🖓 Instances                          | Tables                |
| ⊟… Ø DB2                               | Tiews                 |
| 🗄 🖓 Databases                          | m Aliases             |
| H MYTEXTDB                             | Triggers              |
| 🗄 🖞 SAMPLEDB                           | 🗱 Schemas             |
|                                        | indexes               |
| SAMPLE                                 | 🗃 Table Spaces 🗾      |
|                                        |                       |

SAMPLE databasen är en "övningsdatabas" som IBM använder i sina manualer. Den innehåller ett antal "tabeller" som är laddade med "data"

Vi vill nu se vilka tabeller som IBM's övningsdatabas SAMPLE innehåller. Tryck på "+" tecknet till vänster om SAMPLE

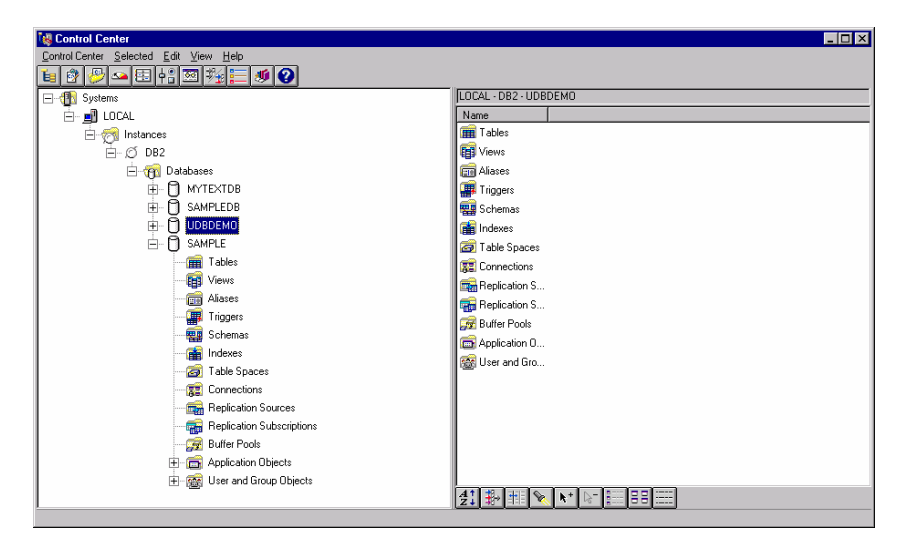

Klicka nu på Tables med vänster musknapp så markerar du Tables

| 🙀 Control Center                       |                               |          |             | _ 🗆 ×         |
|----------------------------------------|-------------------------------|----------|-------------|---------------|
| Control Center Selected Edit View Help |                               |          |             |               |
| 自 😰 🕗 🛥 🗄 🕂 🏧 🏂 🧮 💋 🕗                  |                               |          |             |               |
| - Bystems                              | LOCAL - DB2 - SAMPLE - Tables |          |             |               |
| 🖻 🚽 LOCAL                              | Name                          | Schema   | Table space | Index table 🔺 |
| 🖻 🧒 Instances                          | DEPARTMENT                    | DB2ADMIN | USERSPACE1  |               |
| Ø DB2                                  | EMP_ACT                       | DB2ADMIN | USERSPACE1  |               |
| 🖻 🥡 Databases                          | ЕМР_РНОТО                     | DB2ADMIN | USERSPACE1  |               |
| E MYTEXTOB                             | EMP_RESUME                    | DB2ADMIN | USERSPACE1  |               |
| E- SAMPLEDB                            | EMPLOYEE                      | DB2ADMIN | USERSPACE1  |               |
|                                        | EXPLAIN_INSTANCE              | DB2001T  | USERSPACE1  |               |
| B- D SAMPLE                            | EXPLAIN_STATEMENT             | DB2001T  | USERSPACE1  |               |
| Tables                                 | E ORG                         | DB2ADMIN | USERSPACE1  |               |
| Views                                  | E PROJECT                     | DB2ADMIN | USERSPACE1  |               |
| Alases                                 | SALES                         | DB2ADMIN | USERSPACE1  |               |
|                                        | STAFF                         | DB2ADMIN | USERSPACE1  |               |
| Schemas                                | SYSATTRIBUTES                 | SYSIBM   | SYSCATSPACE |               |
| Table Casso                            | SYSBUFFERPOOLNODES            | SYSIBM   | SYSCATSPACE |               |
| Connections                            | SYSBUFFERPOOLS                | SYSIBM   | SYSCATSPACE |               |
| Replication Sources                    | SYSCHECKS                     | SYSIBM   | SYSCATSPACE |               |
| Replication Subscriptions              | SYSCOLAUTH                    | SYSIBM   | SYSCATSPACE |               |
| Buffer Pools                           | SYSCOLCHECKS                  | SYSIBM   | SYSCATSPACE |               |
| Application Objects                    | SYSCOLDIST                    | SYSIBM   | SYSCATSPACE | -             |
| User and Group Objects                 | •                             |          |             | Þ             |
|                                        | <b>21 </b> ₩ <b>1 % N 1</b>   |          | -           |               |
| 1                                      |                               |          |             |               |

Vi vill nu se vilka "attribut" som finns i tabellen "DEPARTMENT"

Markera "DEPARTMENT" och tryck sedan på höger musknapp så erhålls en ny meny. Välj där Sample contents

| E Systems                                            |                                                                                                    |                                                                                                  | LOCAL + DB2 + SAMPLE + Tab                                              | les .                                   |             |                     |
|------------------------------------------------------|----------------------------------------------------------------------------------------------------|--------------------------------------------------------------------------------------------------|-------------------------------------------------------------------------|-----------------------------------------|-------------|---------------------|
| E S LOCAL                                            |                                                                                                    |                                                                                                  | None                                                                    | Scheme                                  | Table space | Index table space L |
| E C Instance                                         | 5                                                                                                    |                                                                                                  | Aler                                                                    | La                                      | USERSPACE1  |                     |
| 8.00                                                 | Dalabases                                                                                                    |                                                                                                  | ENP. Bename.                                                            | MN                                      | USERSPACET  |                     |
| 8                                                    | MYTEXTOR                                                                                                    |                                                                                                  | п сыр Сору                                                              | MN                                      | USERSPACE1  |                     |
|                                                      | SAMPLEDB                                                                                                    |                                                                                                  | EMPI ENVieges                                                           | MN                                      | USERSPACE1  |                     |
| æ                                                    | D UDBOEMO                                                                                                    |                                                                                                  | E DOPL Savela coglarita                                                 | T I I I I I I I I I I I I I I I I I I I | USERSPACET  |                     |
|                                                      | Tables                                                                                                    |                                                                                                  | EXPL Import.                                                            | T                                       | USERSPACE1  |                     |
|                                                      | - IB Views                                                                                                    |                                                                                                  | m ppg Load.                                                             | MN MN                                   | USERSPACE1  |                     |
|                                                      | - Akaces                                                                                                    |                                                                                                  | SALE Quetce                                                             | MN                                      | USERSPACET  |                     |
|                                                      | Triggers                                                                                                    |                                                                                                  | TAF Reorgange                                                           | MN                                      | USERSPACE1  |                     |
|                                                      | Schemas                                                                                                    |                                                                                                  | Syse Support                                                            |                                         | SYSCATSPACE |                     |
|                                                      | - 20 Table Spaces                                                                                                    |                                                                                                  | TH SYSE Dates at active                                                 |                                         | SYSCATSPACE |                     |
|                                                      | - Connections                                                                                                    |                                                                                                  | SYSE Characteria                                                        |                                         | SYSCATSPACE |                     |
|                                                      | Replication Sources                                                                                                    |                                                                                                  | 2221 Supra leased Tea                                                   | ~                                       | SYSUATSPACE |                     |
|                                                      | Replication Subscriptions                                                                                                    |                                                                                                  | SYSCOLCHECKS                                                            | SYSIBH                                  | SYSCATSPACE |                     |
|                                                      | E and Anderstee Objects                                                                                                    |                                                                                                  | SYSCOLDIST                                                              | SYSIDM                                  | SYSCATSPACE |                     |
|                                                      | 1 User and Group Objects                                                                                                    |                                                                                                  | SYSCOLPROPERTIES                                                        | SYSIBM                                  | SYSCATSPACE |                     |
|                                                      |                                                                                                    |                                                                                                  | TT SYSCOLUMNS                                                           | SYSIBM                                  | SYSCATSPACE |                     |
|                                                      |                                                                                                    |                                                                                                  | SYSCONSTDEP                                                             | SYSIBM                                  | SYSCATSPACE |                     |
|                                                      |                                                                                                    |                                                                                                  | SYSDATATYPES                                                            | SYSIBM                                  | SYSCATSPACE |                     |
|                                                      |                                                                                                    |                                                                                                  | SYSEVENTMONITIES                                                        | SYSIBM                                  | SYSCATSPACE |                     |
|                                                      |                                                                                                    |                                                                                                  | SYSEVENTS                                                               | SYSIBM                                  | SYSCATSPACE |                     |
|                                                      |                                                                                                    |                                                                                                  | TT SYSFUNCPARMS                                                         | SYSIBM                                  | SYSCATSPACE |                     |
|                                                      |                                                                                                    |                                                                                                  | # SYSFUNCTIONS                                                          | SYSIBM                                  | SYSCATSPACE |                     |
|                                                      |                                                                                                    |                                                                                                  | SYSHERARCHES                                                            | SYSIRM                                  | SYSCATSPACE |                     |
|                                                      |                                                                                                    |                                                                                                  | di Balti Saki                                                           |                                         |             |                     |
| LOCAL · DB2 · :                                      | SAMPLE - DB2ADMIN - DE                                                                                                    | PARTMENT                                                                                         |                                                                         |                                         |             |                     |
| DEPTNO                                               | DEPTNAME                                                                                                    | NODNO                                                                                            |                                                                         |                                         |             |                     |
| A00                                                  |                                                                                                    | MGRNU                                                                                            | ADMRDEPT                                                                | LOCATI                                  | ON          |                     |
|                                                      | SPIFFY COMPU                                                                                                    | 000010                                                                                           | ADMRDEPT<br>A00                                                         | LOCATI                                  | ON          |                     |
| B01                                                  | SPIFFY COMPU<br>PLANNING                                                                                                    | 000010<br>000020                                                                                 | ADMRDEPT<br>A00<br>A00                                                  | LOCATI                                  | ON          |                     |
| B01<br>C01                                           | SPIFFY COMPU<br>PLANNING<br>INFORMATION                                                                                           | 000010<br>000020<br>000030                                                                       | ADMRDEPT<br>A00<br>A00<br>A00<br>A00                                    | LOCATI                                  | ON          |                     |
| B01<br>C01                                           | SPIFFY COMPU<br>PLANNING<br>INFORMATION<br>DEVELOPMEN                                                                             | 000010<br>000020<br>000030                                                                       | ADMRDEPT<br>A00<br>A00<br>A00<br>A00                                    | LOCATI                                  | ON          |                     |
| B01<br>C01<br>D01                                    | SPIFFY COMPU<br>PLANNING<br>INFORMATION<br>DEVELOPMEN                                                                             | 000010<br>000020<br>000030                                                                       | ADMRDEPT<br>A00<br>A00<br>A00<br>A00<br>D01                             | LOCATI                                  | ON          |                     |
| B01<br>C01<br>D01<br>D11                             | SPIFFY COMPU<br>PLANNING<br>INFORMATION<br>DEVELOPMEN<br>MANUFACTURI                                                              | 000010<br>000020<br>000030<br>000060                                                             | ADMRDEPT<br>A00<br>A00<br>A00<br>A00<br>A00<br>D01<br>D01               | LOCATI                                  | <u>ON</u>   |                     |
| B01<br>C01<br>D01<br>D11<br>D21                      | SPIFFY COMPU<br>PLANNING<br>INFORMATION<br>DEVELOPMEN<br>MANUFACTURI<br>ADMINISTRATI                                              | 000010<br>000020<br>000030<br>000060<br>000070                                                   | ADMRDEPT<br>A00<br>A00<br>A00<br>A00<br>D01<br>D01                      | LOCATI                                  | <u>ON</u>   |                     |
| 801<br>C01<br>D01<br>D11<br>D21<br>E01               | SPIFFY COMPU<br>PLANNING<br>INFORMATION<br>DEVELOPMEN<br>MANUFACTURI<br>ADMINISTRATI<br>SUPPORT SER                               | 000010<br>000020<br>000030<br>000060<br>000070<br>000050                                         | ADMRDEPT<br>A00<br>A00<br>A00<br>A00<br>D01<br>D01<br>A00               | LOCATI                                  | <u>ON</u>   |                     |
| 801<br>C01<br>D11<br>D21<br>E01<br>E11               | SPIFFY COMPU<br>PLANNING<br>INFORMATION<br>DEVELOPMEN<br>MANUFACTURI<br>ADMINISTRATI<br>SUPPORT SER<br>OPERATIONS                 | 000010<br>000020<br>000030<br>000060<br>000070<br>000050<br>000050                               | ADMRDEPT<br>A00<br>A00<br>A00<br>D01<br>D01<br>A00<br>E01               | LOCATI                                  | ON          |                     |
| 801<br>C01<br>D01<br>D11<br>D21<br>E01<br>E11<br>E11 | SPIFFY COMPU<br>PLANNING<br>INFORMATION<br>DEVELOPMEN<br>MANUFACTURI<br>ADMINISTRATI<br>SUPPORT SER<br>OPERATIONS<br>SOFTWARE SII | 000010<br>000020<br>000020<br>000030<br>000060<br>000070<br>000050<br>000050<br>000090<br>000100 | ADMRDEPT<br>A00<br>A00<br>A00<br>D01<br>D01<br>D01<br>A00<br>E01<br>F01 | LOCATI                                  | ON          |                     |
| B01<br>C01<br>D01<br>D11<br>D21<br>E01<br>E11<br>E21 | SPIFFY COMPU<br>PLANNING<br>INFORMATION<br>DEVELOPMEN<br>MANUFACTURI<br>ADMINISTRATI<br>SUPPORT SER<br>OPERATIONS<br>SOFTWARE SU  | 000010<br>000020<br>000030<br>000060<br>000070<br>000050<br>000050<br>000090<br>000100           | ADMRDEPT<br>A00<br>A00<br>A00<br>D01<br>D01<br>A00<br>E01<br>E01        | LOCATI                                  | ON .        |                     |
| 801<br>C01<br>D01<br>D11<br>D21<br>E01<br>E11<br>E21 | SPIFFY COMPU<br>PLANNING<br>INFORMATION<br>DEVELOPMEN<br>MANUFACTURI<br>ADMINISTRATI<br>SUPPORT SER<br>OPERATIONS<br>SOFTWARE SU  | 000010<br>000020<br>000030<br>000060<br>000070<br>000050<br>000050<br>000090<br>000100           | ADMRDEPT<br>A00<br>A00<br>A00<br>D01<br>D01<br>A00<br>E01<br>E01        | LOCATI                                  | ON .        |                     |
| 801<br>C01<br>D01<br>D11<br>D21<br>E01<br>E11<br>E21 | SPIFFY COMPU<br>PLANNING<br>INFORMATION<br>DEVELOPMEN<br>MANUFACTURI<br>ADMINISTRATI<br>SUPPORT SER<br>OPERATIONS<br>SOFTWARE SU  | 000010<br>000020<br>000030<br>000060<br>000070<br>000050<br>000050<br>000090<br>000100           | ADMRDEPT<br>A00<br>A00<br>A00<br>D01<br>D01<br>A00<br>E01<br>E01        | LOCATI                                  | ON .        |                     |
| 801<br>C01<br>D01<br>D11<br>D21<br>E01<br>E11<br>E21 | SPIFFY COMPU<br>PLANNING<br>INFORMATION<br>DEVELOPMEN<br>MANUFACTURI<br>ADMINISTRATI<br>SUPPORT SER<br>OPERATIONS<br>SOFTWARE SU  | 000010<br>000020<br>000030<br>000060<br>000070<br>000050<br>000050<br>000090<br>000100           | ADMRDEPT<br>A00<br>A00<br>A00<br>D01<br>D01<br>A00<br>E01<br>E01        | LOCATI                                  | ON .        |                     |
| 801<br>C01<br>D01<br>D21<br>E01<br>E11<br>E21        | SPIFFY COMPU<br>PLANNING<br>INFORMATION<br>DEVELOPMEN<br>MANUFACTURI<br>AOMINISTRATI<br>SUPPORT SER<br>OPERATIONS<br>SOFTWARE SU  | MGRN0<br>000010<br>000020<br>000030<br>000060<br>000070<br>000050<br>000050<br>000050<br>000090  | ADMRDEPT<br>A00<br>A00<br>A00<br>D01<br>D01<br>A00<br>E01<br>E01        | LOCATI                                  | ON .        |                     |
| 801<br>C01<br>D01<br>D21<br>E01<br>E11<br>E21        | SPIFFY COMPU<br>PLANNING<br>INFORMATION<br>DEVELOPMEN<br>MANUFACTURI<br>ADMINISTRATI<br>SUPPORT SER<br>OPERATIONS<br>SOFTWARE SU  | 000010<br>000020<br>000030<br>000060<br>000070<br>000050<br>000050<br>000090<br>000100           | ADMRDEPT<br>A00<br>A00<br>A00<br>D01<br>D01<br>A00<br>E01<br>E01        | LOCATI                                  | <u>on  </u> |                     |
| 801<br>C01<br>D01<br>D21<br>E01<br>E11<br>E21        | SPIFFY COMPU<br>PLANNING<br>INFORMATION<br>DEVELOPMEN<br>MANUFACTURI<br>ADMINISTRATI<br>SUPPORT SER<br>OPERATIONS<br>SOFTWARE SU  | MGRNU<br>000010<br>000020<br>000030<br>000060<br>000070<br>000050<br>000050<br>000090<br>000100  | ADMRDEPT<br>A00<br>A00<br>A00<br>D01<br>D01<br>A00<br>E01<br>E01        | LOCATI                                  | ON          |                     |
| B01<br>C01<br>D01<br>D21<br>E01<br>E11<br>E21        | SPIFFY COMPU<br>PLANNING<br>INFORMATION<br>DEVELOPMEN<br>MANUFACTURI<br>ADMINISTRATI<br>SUPPORT SER<br>OPERATIONS<br>SOFTWARE SU  | 000010<br>000020<br>000030<br>000060<br>000070<br>000050<br>000050<br>000090<br>000100           | ADMRDEPT<br>A00<br>A00<br>A00<br>D01<br>D01<br>A00<br>E01<br>E01<br>E01 | LOCATI                                  | ON          |                     |
| 801<br>C01<br>D01<br>D21<br>E01<br>E11<br>E21        | SPIFFY COMPU<br>PLANNING<br>INFORMATION<br>DEVELOPMEN<br>ADMINISTRATI<br>SUPPORT SER<br>OPERATIONS<br>SOFTWARE SU                 | 000010<br>000020<br>000030<br>000060<br>000070<br>000050<br>000050<br>000090<br>000100           | ADMRDEPT<br>A00<br>A00<br>A00<br>D01<br>D01<br>A00<br>E01<br>E01<br>E01 | LOCATI                                  | <u>on  </u> |                     |
| 801<br>C01<br>D01<br>D21<br>E01<br>E11<br>E21        | SPIFFY COMPU<br>PLANNING<br>INFORMATION<br>DEVELOPMEN<br>ADMINISTRATI<br>SUPPORT SER<br>OPERATIONS<br>SOFTWARE SU                 | MGRNU<br>000010<br>000020<br>000030<br>000060<br>000070<br>000050<br>000050<br>000090<br>000100  | ADMRDEPT<br>A00<br>A00<br>A00<br>D01<br>D01<br>A00<br>E01<br>E01        | LOCATI                                  | <u>on  </u> |                     |
| B01<br>C01<br>D01<br>D21<br>E01<br>E11<br>E21        | SPIFFY COMPU<br>PLANNING<br>INFORMATION<br>DEVELOPMEN<br>ADMINISTRATI<br>SUPPORT SER<br>OPERATIONS<br>SOFTWARE SU                 | MGRND<br>000010<br>000020<br>000030<br>000060<br>000070<br>000050<br>000090<br>000090<br>000100  | ADMRDEPT<br>A00<br>A00<br>A00<br>D01<br>D01<br>A00<br>E01<br>E01<br>E01 | LOCATI                                  | <u>on  </u> |                     |
| B01<br>C01<br>D01<br>D21<br>E01<br>E11<br>E21        | SPIFFY COMPU<br>PLANNING<br>INFORMATION<br>DEVELOPMEN<br>MANUFACTURI<br>ADMINISTRATI<br>SUPPORT SER<br>OPERATIONS<br>SOFTWARE SU  | MGRND<br>000010<br>000020<br>000030<br>000060<br>000070<br>000050<br>000090<br>000090<br>000100  | ADMRDEPT<br>A00<br>A00<br>A00<br>D01<br>D01<br>A00<br>E01<br>E01<br>E01 | LOCATI                                  | <u>on</u>   |                     |
| B01<br>C01<br>D01<br>D21<br>E01<br>E11<br>E21        | SPIFFY COMPU<br>PLANNING<br>INFORMATION<br>DEVELOPMEN<br>MANUFACTURI<br>ADMINISTRATI<br>SUPPORT SER<br>OPERATIONS<br>SOFTWARE SU  | MGRND<br>000010<br>000020<br>000030<br>000060<br>000070<br>000050<br>000090<br>000100            | ADMRDEPT<br>A00<br>A00<br>A00<br>D01<br>D01<br>A00<br>E01<br>E01<br>E01 |                                         | <u>1</u>    |                     |

Genom att välja "Alter" så kan man ändra samt få viktig information om hur "Tabellen" är konstruerad

| 🝓 Alter - DEPARTMENT                                                | _ 🗆 × |
|---------------------------------------------------------------------|-------|
| LOCAL - DB2 - SAMPLE - DB2ADMIN - DEPARTMENT                        |       |
| Table Columns Primary Key Foreign Keys Check Constraints            |       |
| Table schema DB2ADMIN                                               |       |
| Table name DEPARTMENT                                               |       |
| Table space USERSPACE1                                              |       |
| Index table space                                                   |       |
| Long data table space                                               |       |
| Comment                                                             |       |
| Lock size                                                           |       |
| Percentage of free space to be left during load or reorganization   |       |
| Data capture for propagation I Include long variable length columns |       |
| Append table data to the end of the last table page                 |       |
|                                                                     |       |
| OK Cancel                                                           |       |
|                                                                     |       |

# Skapa en egen lokal Databas i DB2

Vi vill nu skapa en egen databas lokalt på den dator som vi arbetar vid. Efter det att databasen skapats är den "tom" och består då endast av systemtabeller.

Vi ger databasen ett lämpligt namn. Eftersom jag i denna övning loggat in med kontot "jdb038" så ger jag databasen namnet "jdb038db". OBS!! Ett databasnamn i DB2 får ej vara längre än 8 tecken

Markera Databases och tryck på höger musknapp välj Create, New

| 🙀 Control Center                       |                         |
|----------------------------------------|-------------------------|
| Control Center Selected Edit View Help |                         |
| 🎽 🕸 🕗 🕰 🕂 🖾 🍕 🧮 💓 😧                    |                         |
|                                        | JLOCAL - DB2 - MYTEXTDB |
|                                        | Name                    |
| 🖻 🧖 Instances                          | m Tables                |
| Ø DB2                                  | Tiews Views             |
| Deen new Control Center                | T Aliases               |
| Create New                             | Triggers                |
| Add Ereate from backup                 | Schemas                 |
| Show monitor summary                   | indexes                 |
| Pafrash                                | able Spaces             |
| Tenesu                                 | E Connections           |
|                                        | Replication S           |
|                                        | Replication S           |
|                                        | 🙀 Buffer Pools          |
|                                        | Application 0           |
|                                        | 🞯 User and Gro          |
|                                        |                         |
|                                        |                         |
|                                        |                         |
|                                        |                         |
|                                        |                         |
|                                        |                         |
|                                        |                         |
|                                        |                         |
|                                        |                         |
|                                        |                         |
|                                        |                         |
|                                        |                         |
|                                        |                         |
|                                        |                         |
|                                        |                         |
|                                        |                         |
|                                        |                         |
| Start M Control Contor                 |                         |

Fyll i ditt databasnamn. Jag fyller i mitt namn"jdb038db" och trycker sedan på Done

| 🙀 Create Database SmartGuide                                                                                                    |                  |
|----------------------------------------------------------------------------------------------------|------------------|
| 1. Database Name 2. User Tables 3. Catalog Tables 4. Temporary Tables 5. Performance 6. Region                                                                                                    |                  |
| First Step: Specify a name for your new database.                                                                                                    |                  |
| This SmartGuide will help you create and tailor a new database. To create a basic database, enter a new name,<br>select a drive, and click on Done. If you want to tailor the database to your requirements, click on Next to continue. |                  |
| New database name idb038db                                                                                                    |                  |
| Default drive DI T52MB Available                                                                                                    |                  |
| Comment                                                                                                    |                  |
| Database alias                                                                                                    |                  |
|                                                                                                    |                  |
|                                                                                                    |                  |
| < <back< td=""><td>Done Cancel Help</td></back<>                                                                                                    | Done Cancel Help |

Nu skapar DB2 databasen åt dig ...

| Control Center       Selected       Edit       Yew       Help         Image: Selected       Edit       Yew       Help         Image: Selected       Edit       Yew       Help         Image: Selected       Edit       Yew       Help         Image: Selected       Edit       Yew       Help         Image: Selected       Edit       Yew       Help         Image: Selected       Edit       YstatTRBL       Systems         Image: Selected       Figure Selected       Systems       Systems         Image: Selected       Figure Selected       Systems       Systems       Systems         Image: Selected       Figure Selected       Systems       Systems       Systems       Systems         Image: Selected       Figure Selected       Systems       Systems       Systems       Systems       Systems         Image: Selected       Image: Selected       Systems       Systems       Systems       Systems       Systems       Systems         Image: Selected       Image: Selected       Image: Selected       Systems       Systems       Systems       Systems       Systems       Systems       Systems       Systems       Systems       Systems       Systems       Systems </th <th>ঝ Control Center</th> <th></th> <th></th> <th></th> <th></th> <th></th> <th>_ 🗆 ×</th>                                                                                                    | ঝ Control Center                                            |   |                    |                                              |              |                   | _ 🗆 ×          |
|----------------------------------------------------------------------------------------------------|-------------------------------------------------------------|---|--------------------|----------------------------------------------|--------------|-------------------|----------------|
| Image: Systems       Image: Systems         Image: Systems       Image: Systems         Image: Systems       Systems         Image: Systems       Systems                                                                                                    | Control Center Selected Edit View Help                      |   |                    |                                              |              |                   |                |
| Systems       A [LOCAL_DB2-XB0808         Index table space       Index table space       Index table space       Index table space         Image: Systems       Schema       Schema       Stylems         Image: Systems       Stylems       Stylems       Index table space       Long data to merce         Image: Systems       Stylems       Stylems       Stylems       Stylems       Stylems         Image: Systems       Stylems       Stylems       Stylems       Stylems       Stylems       Stylems         Image: Stylems       Stylems       Stylems       Stylems       Stylems       Stylems       Stylems         Image: Stylems       Stylems       Stylems       Stylems       Stylems       Stylems       Stylems         Image: Stylems       Stylems       Stylems       Stylems       Stylems       Stylems       Stylems         Image: Stylems       Stylems       Stylems       Stylems       Stylems       Stylems       Stylems         Image: Stylems       Stylems       Stylems       Stylems       Stylems       Stylems       Stylems         Image: Stylems       Stylems       Stylems       Stylems       Stylems       Stylems       Stylems         Image: Stylems       Stylem                                                                                                    | 1 1 2 - 1 + 2 2 3 3 1 2 - 1 2 2 2 2 2 2 2 2 2 2 2 2 2 2 2 2 |   |                    |                                              |              |                   |                |
| Index table space       Index table space       I                                                                                                    |                                                             | • | LOCAL · DB2 · JDB0 | 138DB · Tables                               |              |                   |                |
| Instances       If SYATTRE SYSIEM       SYSCATSPACE         Image: Construction of the system of the system of the syst                                                                                                    | 🖻 🚽 LOCAL                                                   |   | Name               | Schema                                       | Table space  | Index table space | Long data ta 🔺 |
| Image: Connections       Image: Connections       Image: Connections       Image: Connections       Image: Connections         Image: Connections       Image: Connections                                                                                                    | 🖻 🧒 Instances                                               |   | E SYSATTRIB        | SYSIBM                                       | SYSCATSPACE  |                   |                |
| Image: Connections       Image: Connections       Image: Co                                                                                                    | <u>⊟</u> - Ø DB2                                            |   | E SYSBUFFER        | SYSIBM                                       | SYSCATSPACE  |                   |                |
| BOD MYTEXTOR     SAMPLEDB     SAMPLEDB     SAMPLEDB     SAMPLEDB     SAMPLE     SAMPLE     SAMPLE     JUB03R0B     JUB03R0B     JUB03R0     JUB03R0     JUB03R0     JUB03R0     JUB03R                                                                                                    | 🖻 👘 Databases                                               |   | E SYSBUFFER        | SYSIBM                                       | SYSCATSPACE  |                   |                |
| Connections     Connections     Connectio                                                                                                    |                                                             |   | I SYSCHECKS        | SYSIBM                                       | SYSCATSPACE  |                   |                |
| Connections     Connections     Connectio                                                                                                    | E SAMPLEDB                                                  |   | I SYSCOLAUTH       | SYSIBM                                       | SYSCATSPACE  |                   |                |
| System System Syst                                                                                                    | E DUBDEMO                                                   |   | E SYSCOLCHE        | SYSIBM                                       | SYSCATSPACE  |                   |                |
| Connections     Connections     Connectio                                                                                                    | E SAMPLE                                                    |   | E SYSCOLDIST       | SYSIBM                                       | SYSCATSPACE  |                   |                |
| Image: Tables       Image: System       System       System       System       System       System       System       System       Image: System       System                                                                                                    | DB038DB                                                     |   | E SYSCOLPRO        | SYSIBM                                       | SYSCATSPACE  |                   |                |
| Image: System       System       System       System       System         Image: System       System       System       System       System       System         Image: System       System       System       System       System       System       System         Image: System       System       System       System       System       System       System       System         Image: System       System                                                                                                    | Tables                                                      |   | T SYSCOLUMNS       | SYSIBM                                       | SYSCATSPACE  |                   |                |
| → Image is     Image is     Im                                                                                                    | - 😝 Views                                                   |   | SYSCONST           | SYSIBM                                       | SYSCATSPACE  |                   |                |
| Triggers<br>Schemas<br>Competitions<br>Table Spaces<br>Competitions<br>Table Spaces<br>Competitions<br>Table Spaces<br>Competitions<br>Table Spaces<br>Competitions<br>Table Spaces<br>Competitions<br>Table Spaces<br>Competitions<br>Table Spaces<br>Competitions<br>Table Spaces<br>Competitions<br>Table Spaces<br>Competitions<br>Table Spaces<br>Table Spaces<br>Competitions<br>Table Spaces<br>Table Space | Aliases                                                     |   | SYSDATATY          | SYSIBM                                       | SYSCATSPACE  |                   |                |
| Indexes     Image: System Times       Indexes     Image: System Times       Image: Indexes     Image: System Times       Image: Indexes     Image: System Times       Image: Indexes     Image: System Times       Image: Indexes     Image: System Times       Image: Indexes     Image: System Times       Image: Indexes     Image: System Times       Image: Indexes     Image: System Times       Image: Image:                                                                                                    | Triggers                                                    |   | SYSDBAUTH          | SYSIBM                                       | SYSCATSPACE  |                   |                |
| Indeses                                                                                                    | Schemas                                                     |   | SYSEVENT           | SYSIBM                                       | SYSCATSPACE  |                   |                |
| Table Spaces                                                                                                    | - indexes                                                   |   |                    | 0.00004                                      | CARCATODACE. |                   |                |
| 📰 Connections 💽 😰 🕸 💷 💊 陆 📾 🔤                                                                                                    | Table Spaces                                                |   |                    | 1 1. 1                                       | -            |                   |                |
|                                                                                                    | Connections                                                 | • | 🔁 🕹 👬 🕅 🗞          | <b>,                                    </b> | 18           |                   |                |

# Skapa tabeller i den egna databasen:

Markera "Tables" i den databasen ni nyss skapat och tryck på höger musknapp, välj Create Table

| Svatema .                                                                                                    | LOCAL + DB2 + JDB038DB + Tables |             |                                       |
|----------------------------------------------------------------------------------------------------|---------------------------------|-------------|---------------------------------------|
| E I LOCAL                                                                                                    | Name Schema                     | Table space | Index table space Long data table     |
| E mitances                                                                                                    | SYSATTRIB. SYSIBM               | SYSCATSPACE |                                       |
| ⊡ Ø D82                                                                                                    | SYSBUFFER., SYSIBM              | SYSEATSPACE |                                       |
| B patases                                                                                                    | SYSBUFFER. SYSBM                | SYSCATSPACE |                                       |
| P D SAMPLEDR                                                                                                    | SYSCHELKS STSIEM                | SYSTATSPACE |                                       |
| D UDBDENO                                                                                                    | SYSCOLCHE SYSIBM                | SYSEATSPACE |                                       |
| B SAMPLE                                                                                                    | SYSCOLDIST SYSIBM               | SYSCATSPACE |                                       |
| BORCOBOL C                                                                                                    | SYSCOLPRO_ SYSIBM               | SYSCATSPACE |                                       |
| Deate Iable                                                                                                    | SYSCOLUMNS SYSIBM               | SYSCATSPACE |                                       |
| E Show monitor summary Table using SmartGuide                                                                                                    | SYSCONST SYSIBM                 | SYSCATSPACE |                                       |
| C Babach                                                                                                    | SYSDATATY SYSIBM                | SYSCATSPACE |                                       |
| Schema:                                                                                                    | SYSDBAUTH SYSIBM                | SYSCATSPACE |                                       |
| - 💒 Indexes                                                                                                    | SYSEVENT SYSIBM                 | SYSCATSPACE |                                       |
| - 🔄 Table Spaces                                                                                                    | SYSEINCEA SYSEM                 | STOLATOPALE |                                       |
| - (33) Connections                                                                                                    | SYSFUNCTL SYSIBM                | SYSCATSPACE |                                       |
| Replication Sources                                                                                                    | SYSHIERAR SYSIBM                | SYSCATSPACE |                                       |
| Buller Pools                                                                                                    | SYSINDEXA. SYSIBM               | SYSCATSPACE |                                       |
| Application Objects                                                                                                    | SYSINDERES SYSIBM               | SYSCATSPACE |                                       |
| 🕀 🧱 User and Group Objects                                                                                                    | SYSKEYCOL., SYSIBM              | SYSCATSPACE |                                       |
|                                                                                                    | SYSNODEG SYSIBM                 | SYSCATSPACE |                                       |
|                                                                                                    | SYSNODEG SYSIBM                 | SYSCATSPACE |                                       |
|                                                                                                    | SYSPARTITI. SYSIBM              | SYSCATSPACE |                                       |
|                                                                                                    | CVCRIANALI SVCIRM               | STELATEPALE |                                       |
|                                                                                                    | SYSPLANDEP SYSIBM               | SYSCATSPACE |                                       |
|                                                                                                    | SYSPROCE. SYSIBM                | SYSCATSPACE |                                       |
|                                                                                                    |                                 |             |                                       |
| itad 👷 Microsoft Wood - Innocelation, 🗍 🕰 Exploring - C. V. 💦 Kig Control Cer                                                                                                    |                                 | SVSCATSPACE |                                       |
| tan 1 Microsoft Word - Introdukt. 2 Exploring - C.V. 15 Central Cen<br>Create Table<br>CAL - DB2 - JDBD38DB                                                                                                    | Southern Southern Southern      |             | Dates in                              |
| Stand Sty Microsoft Word-Innocetate. Stylestoning - CV. This Constant Car<br>Create Table<br>CAL - DB2 - JDB038DB<br>able Columns Primary Key Foreign Keys Check Con                                                                                                    | eraints                         |             | D <b>ai ≣</b> { 141                   |
| taat Wiccost Word Introdukt. QEsplong-C\ \\<br>Create Table<br>CAL - DB2 - JDB038DB<br>able Columns Primary Key Foreign Keys Check Con<br>Table schema JDB038                                                                                                    | er Staints                      |             | J.                                    |
| tant W Microsoft Word - Introdukt Die Exploring - C.\ \\ \\ \S Control Cer<br>Create Table<br>ZAL - DB2 - JDB038DB<br>able Columns   Primary Key   Foreign Keys   Check Con<br>Fable schema   JDB038<br>Fable name   MyFirstTable                                                                                                    | er ordenorpa orden              |             | . L                                   |
| Image: Second Word Introdukt         Image: Second Word Introdukt         Image: Second Word Introdukt <th< td=""><td>straints</td><td></td><td>J</td></th<>                                                                                                    | straints                        |             | J                                     |
| art     Writecovert Word - Introdukt.     All Exploring - CA     Naji Construct Carl       Create Table     SAL - DB2 - JDB038DB     Able     Columns     Primary Key     Foreign Keys     Check Con       Fable schema     JDB038     JDB038     Able     Able     Able     Able       Fable name     MyFirstTable     Able     Able     Able     Able       Fable space     USERSPACE1     Able     Able     Able                                                                                                    | straints                        |             | J                                     |
| Image: Second Word-Introdukt.     Image: Second Carlow       Create Table     Carlow Table       CAL - DB2 - JDB038DB     Bable       Dolumns     Primary Key       Foreign Keys     Check Con       Table schema     JDB038       Table name     MyFiristTable       Fable space     USERSPACE1       ndex table space                                                                                                    | straints                        |             | J.                                    |
| art         art Explores         bits Control Cer           Create Table         SAL - DB2 - JDB038DB         SAL - DB2 - JDB038DB           bble         Columns         Primary Key         Foreign Keys         Check Con           fable schema         JDB038         SAL - DB2         SAL - DB2         SAL - DB2           fable schema         JDB038         SAL - DB2         SAL - DB2         SAL - DB2           fable space         USERSPACE1         SAL - DB2         SAL - DB2         SAL - DB2           fable space         SAL - DB2         SAL - DB2                                                                                                    | straints                        |             | J .                                   |
| art       Writecount Word Introdukt.       All Exploring: CA       Naj Control Carl         Create Table       Call - DB2 - JDB038DB       DB038       DB038         Bable       Columns       Primary Key       Foreign Keys       Check Con         Fable schema       JDB038       DB038       DB038       DB038         Fable name       MyFirstTable       DB038       DB038       DB038         Fable space       USERSPACE1       DB038       DB038       DB038         Comment       Be happy       DB038       DB038       DB038       DB038                                                                                                    | straints                        |             | ارد ک <b>ی ک</b> ری                   |
| Image: Stand Strength Word-Introdukt.     Image: Stand Strength Columns     Image: Stand Strength Columns       CAL - DB2 - JDB038DB     Able     Columns     Foreign Keys     Check Con       Table schema     JDB038     JDB038     JDB038     JDB038       Table name     MyFirstTable     Image: Strength Columns     Image: Strength Columns       Table schema     JDB038     Image: Strength Columns     Image: Strength Columns       Table schema     MyFirstTable     Image: Strength Columns     Image: Strength Columns       Table space     USERSPACE1     Image: Strength Columns     Image: Strength Columns       Index table space     Image: Strength Columns     Image: Strength Columns     Image: Strength Columns       Comment     Be happy     Image: Data capture for propagation                                                                                                    | straints                        |             | لــــــــــــــــــــــــــــــــــــ |
| Image: Stand Stress Stand Stand Sta | straints                        |             | J 141                                 |
| Start Sy Mecosoft Word Innodes. De Exploring -C. S Exploring -C. S Create Table<br>CAL - DB2 - JDB038DB<br>able Columns Primary Key Foreign Keys Check Con<br>Table schema JDB038<br>Table name MyFirstTable<br>Table space USERSPACE1<br>Index table space<br>Long data table space<br>Comment Be happy<br>Data capture for propagation                                                                                                    | straints                        |             |                                       |
| Image: Stand Stand Stan | straints                        |             | J .                                   |
| Image: Start Start Star | Straints                        |             |                                       |

Ange Table name: MyFirstTable

Markera sedan fliken "Columns"

| 😻 Change Coli | imn               |            |          | _ 🗆 ×              |
|---------------|-------------------|------------|----------|--------------------|
| Column name   | ID                |            |          |                    |
| Data type     | INTEGER           | •          |          |                    |
| Datatype ch   | aracteristic      |            |          |                    |
| Length        |                   |            | LOB unit | 7                  |
| Precision     |                   |            | Scale    |                    |
| LOB option    | Logged<br>Compact |            |          | 📕 <u>B</u> it data |
| Default       |                   |            |          | Nullable           |
| Comment       |                   |            |          |                    |
|               |                   | <u>0</u> K | Cancel   | Help               |

Fyll på med nedanstående attribut

| Image: Create Table     Image: Create Table       LOCAL - DB2 - JDB038DB |                                                          |  |           |        |           |       |          |            |          |                               |
|--------------------------------------------------------------------------|----------------------------------------------------------|--|-----------|--------|-----------|-------|----------|------------|----------|-------------------------------|
| T                                                                        | Table Columns Primary Key Foreign Keys Check Constraints |  |           |        |           |       |          |            |          |                               |
|                                                                          | Column name                                              |  | Data type | Length | Precision | Scale | Nullable | Default    | LOB unit | <u>A</u> dd                   |
|                                                                          | ID                                                       |  | INTEGER   |        |           | -     | No       |            | <b>^</b> | <u>C</u> hange                |
|                                                                          | FNAMN                                                    |  | CHARACTER | 20     |           | -     | No       |            |          | Bemove                        |
|                                                                          | ENAMN                                                    |  | VARCHAR   | 40     | -         | -     | No       |            |          |                               |
|                                                                          |                                                          |  |           |        |           |       |          |            |          | <u>S</u> elect <mark>↓</mark> |
|                                                                          |                                                          |  |           | 1      |           | 1     |          |            |          | •                             |
|                                                                          |                                                          |  |           |        |           |       | [        | <u>0</u> K | Cancel   | Help                          |

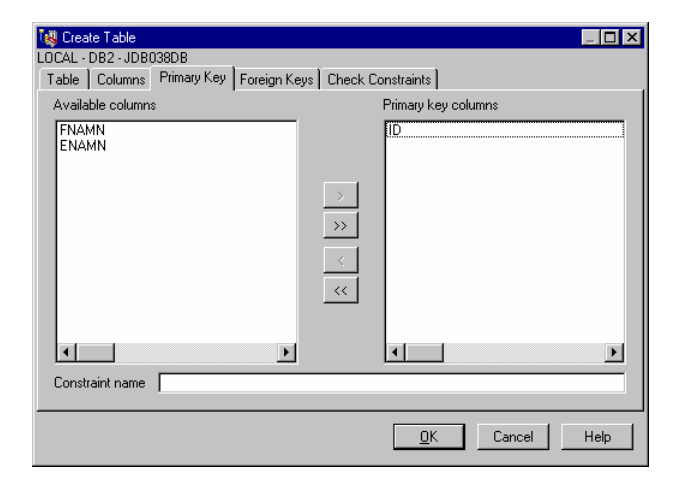

Tryck sedan på "OK"

| - (B) Systems   | LDCAL - DB2 - JDB038DB - T | ables  |             | 22                  |
|-----------------|----------------------------|--------|-------------|---------------------|
| E ILOCAL        | Name                       | Schena | Table space | Index table space 1 |
| - The Instances | MYFIRSTTABLE               | 1DB038 | USERSPACE1  | 19 - 19 - 19 j      |
| E Ø D82         | SYSATTRIBUTES              | SYSIBM | SYSCATSPACE |                     |
| 🖻 📆 Databases   | SYSBUFFERPOOLNO            | SYSIBM | SYSCATSPACE |                     |
| H O MYTEXTOR    | SYSBUFFERPOOLS             | SYSIBM | SYSCATSPACE |                     |
| B SAMPLEDB      | TTT SYSCHECKS              | SYSIBM | SYSCATSPACE |                     |
| I UDBDEMO       | SYSCOLAUTH                 | SYSIBM | SYSCATSPACE |                     |
| III 🗇 SAMPLE    | SYSCOLCHECKS               | SYSIBM | SYSCATSPACE |                     |
| E C JD803808    |                            |        | ~           |                     |

# Göra en "backup" av min databas i min egen hemmakatalog.

Till varje "db2 konto" så finns det en katalog som kan användas för backuper. Den monteras automatiskt när du loggar in på din dator. Den ligger på enhet M:

Eftersom jag i denna övning använder kontot "jdb038" så finns min hemmakatalog på M:\jdb038

# Öppna ett **DB2 Command Window**:

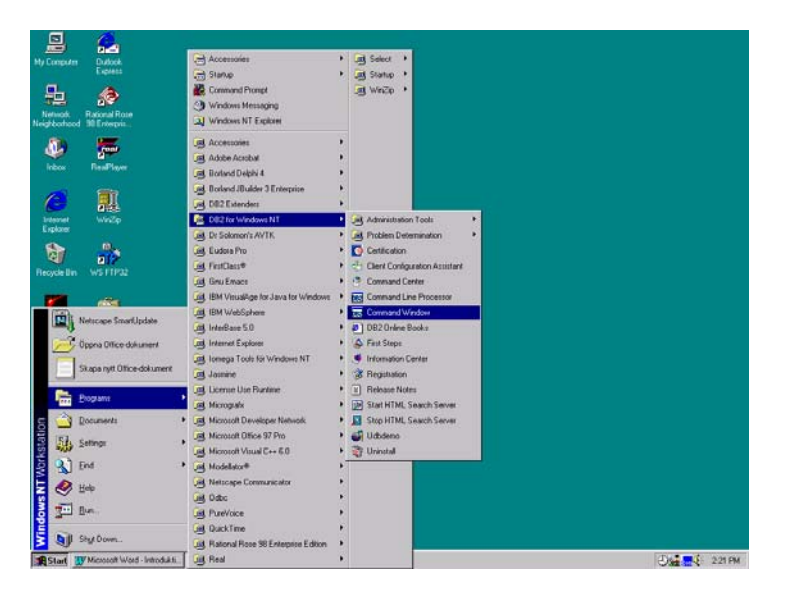

Ge Dos kommandot: M: (tryck Enter)

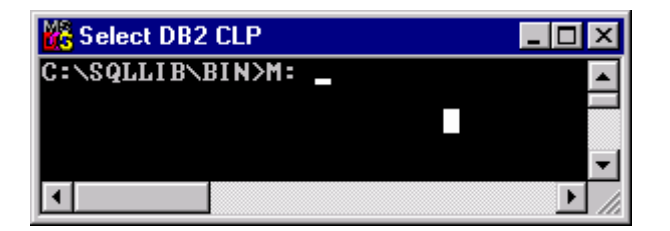

Ge sedan Dos kommadot: cd \jdb038 eller jdb???

| 💑 DB2 CLP       |          |
|-----------------|----------|
| M:\>cd \jdb038_ | <b></b>  |
|                 |          |
|                 |          |
|                 |          |
|                 |          |
| 💑 DB2 CLP       | - 🗆 ×    |
| M:\jdb038>      | <b></b>  |
|                 |          |
|                 |          |
|                 | <b>▼</b> |

Skapa där en katalog med namnet Backup\jdb038db (ni anger här namnet på er databas)

| BB2 CLP                         |      |
|---------------------------------|------|
| M:\jdb038>mkdir Backup\jdb038DB |      |
|                                 |      |
|                                 |      |
|                                 |      |
|                                 |      |
|                                 | -    |
|                                 | • // |

Byt sedan katalog till Backup\jdb038

| _ 🗆 ×    |
|----------|
| <b>_</b> |
|          |
|          |
|          |
|          |
|          |
|          |
|          |

Anropa där db2 programmet db2move: db2move jdb038db export

Syntax: db2move <databasnamn> <export>

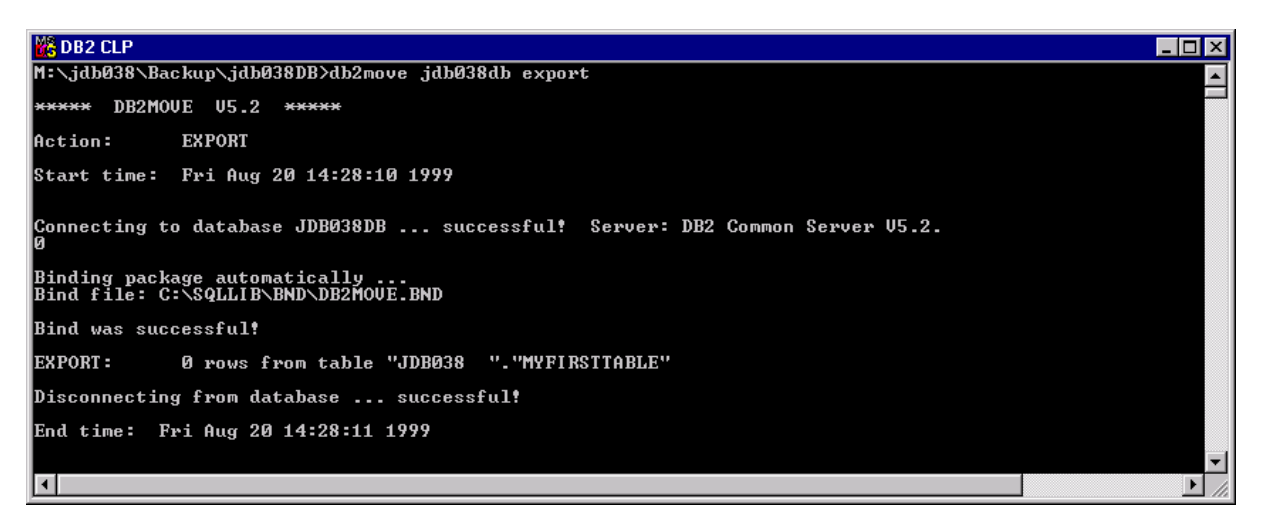

Det har nu skapats ett antal filer i "Backup katalogen" som kan användas till att återskapa databasen med vid ett senare tillfälle

| 💑 DB2 CLP                                                                        |                                                                             |                                                   |                                                                                                    | _ 🗆 ×     |
|----------------------------------------------------------------------------------|-----------------------------------------------------------------------------|---------------------------------------------------|----------------------------------------------------------------------------------------------------|-----------|
| M:∖jdb038<br>Volume i<br>Volume S                                                | ∖Backup∖jdl<br>n drive M i<br>erial Numbe                                   | 0038DB>dir<br>is KursKatalog<br>er is 6420-8DF    | Aktiv<br>4                                                                                            |           |
| Director                                                                         | y of M:∖jdl                                                                 | 038∖Backup∖jd                                     | lbØ38DB                                                                                               |           |
| 08/20/99<br>08/20/99<br>08/20/99<br>08/20/99<br>08/20/99<br>08/20/99<br>08/20/99 | 02:11p<br>02:11p<br>02:11p<br>02:11p<br>02:11p<br>02:11p<br>02:11p<br>6 Fil | <dir><br/><dir><br/>le(s)<br/>3,107,3</dir></dir> | 47 db2move.lst<br>330 EXPORT.out<br>617 tab1.ixf<br>145 tab1.msg<br>1,139 bytes<br>807,520 bytes free |           |
| M:∖jdb038<br>◀                                                                   | \Backup\jd}                                                                 | 038DB>                                            |                                                                                                    | ▼<br>▶ // |

# Ta bort tabellen du nyss skapat:

Markera först tabellen tryck sedan på höger musknapp och välj Drop

| Systems                     | LOCAL - DB2 - JDB0 | 1909 - Tables |             | 0.00000000000     |        |
|-----------------------------|--------------------|---------------|-------------|-------------------|--------|
| E 🚮 LOCAL                   | Name               | Schema        | Table space | Index table space | Long d |
| E 🔁 Instances               | Alter_             |               | USERSPACE1  |                   | - 1    |
| E Ø D82                     | SYS Bervane        |               | SYSCATSPACE |                   |        |
| E - 1 Databases             | III SYS DIGO       |               | SYSCATSPACE |                   |        |
| E MYTEXTOR                  | SVE COD            |               | SYSCATSPACE |                   |        |
| E SAMPLEDB                  | SVE Diviege        | +             | SYSCATSPACE |                   |        |
| E D UDBDEMD                 | SYE Sample o       | ogienks       | SYSCATSPACE |                   |        |
| H D SAMPLE                  | SYS Import         |               | SYSCATSPACE |                   |        |
| JOB03808                    | SVE Export         |               | SYSCATSPACE |                   |        |
| I ables                     | Ever Poer          |               | SYSCATSPACE |                   |        |
| CI VIEWS                    | SYS Quesce.        |               | SYSCATSPACE |                   |        |
| Ables Times                 | SYS Rup state      | ten.          | SYSCATSPACE |                   |        |
| Contraction of the second   | SYS Set cons       | aints         | SYSCATSPACE |                   |        |
| - Continues                 | SYS Define at      |               | SYSCATSPACE |                   |        |
|                             | 515                |               | SYSCATSPACE |                   |        |
| 1 Connections               | SYS Show rel       | yeq Xiews     | SYSCATSPACE |                   |        |
| - Replication Sources       | SYS Snapsho        | monitoring +  | SYSCATSPACE |                   |        |
| - Replication Subscriptions | SYSFUNCTION:       | SYSIBM        | SYSCATSPACE |                   |        |
| - Butter Pools              | SYSHIERARCH        | ES SYSIBM     | SYSCATSPACE |                   |        |
| + Application Objects       | SYSINDEXAUTI       | SYSIBM        | SYSCATSPACE |                   |        |
| 😐 🧱 User and Group Objects  | SYSINDERES         | SYSIBM        | SYSCATSPACE |                   |        |
|                             | SYSKEYCOLUS        | E SYSIBM      | SYSCATSPACE |                   |        |
|                             | SYSNODEGRO         | IPDEF SYSIBM  | SYSCATSPACE |                   |        |
|                             | III SYSNODEGROU    | IPS SYSIBM    | SYSCATSPACE |                   |        |
|                             | 5YSPARTITION       | MAPS SYSIEM   | SYSCATSPACE |                   |        |
|                             | TT SYSPLAN         | SYSIBM        | SYSCATSPACE |                   |        |
|                             | SYSPLANAUTH        | SYSIBM        | SYSCATSPACE |                   |        |
|                             | SYSPLANDEP         | SYSIBM        | SYSCATSPACE |                   |        |
|                             | SYSPROCEDUR        | FS SYSIRM     | SYSPATSPARE |                   |        |
|                             | Later In In        | Lule In Inclu | -           |                   | -      |

# Ta bort databasen som jag skapat

Markera först databasnamnet tryck sedan på höger musknapp och välj Drop

| 🙀 Control Center                                                                                                    |                                                           | ı ×                             |  |  |  |  |  |  |
|----------------------------------------------------------------------------------------------------|-----------------------------------------------------------|---------------------------------|--|--|--|--|--|--|
| Control Center Selected Edit View Help                                                                                                    |                                                           |                                 |  |  |  |  |  |  |
| 自 😰 🕗 🖴 🕂 🖾 🏂 🧮 🕖 😧                                                                                                    |                                                           |                                 |  |  |  |  |  |  |
| - The Systems                                                                                                    | LOCAL - DB2 - JDB038DB - Tables                           | LOCAL - DB2 - JDB038DB - Tables |  |  |  |  |  |  |
| 🗄 📲 LOCAL                                                                                                    | Name Schema Table space Index table space Long data table | 🔺                               |  |  |  |  |  |  |
| 🗄 🧒 Instances                                                                                                    | SYSATTRIB SYSIBM SYSCATSPACE                              |                                 |  |  |  |  |  |  |
|                                                                                                    | SYSBUFFER SYSIBM SYSCATSPACE                              |                                 |  |  |  |  |  |  |
| 📥 👘 Databases                                                                                                    | SYSBUFFER SYSIBM SYSCATSPACE                              |                                 |  |  |  |  |  |  |
| Image: Image: Image | SYSCHECKS SYSIBM SYSCATSPACE                              |                                 |  |  |  |  |  |  |
| E SAMPLEDB                                                                                                    | SYSCOLAUTH SYSIBM SYSCATSPACE                             |                                 |  |  |  |  |  |  |
|                                                                                                    | SYSCOLCHE SYSIBM SYSCATSPACE                              |                                 |  |  |  |  |  |  |
| E SAMPLE                                                                                                    | SYSCOLDIST SYSIBM SYSCATSPACE                             |                                 |  |  |  |  |  |  |
| Deen new Control Center                                                                                                    | SYSCOLPRO SYSIBM SYSCATSPACE                              |                                 |  |  |  |  |  |  |
| Alter                                                                                                    | SYSCATSPACE                                               |                                 |  |  |  |  |  |  |
| Drop                                                                                                    | SYSCONST SYSIBM SYSCATSPACE                               |                                 |  |  |  |  |  |  |
| Remove                                                                                                    | SYSDATATY SYSIBM SYSCATSPACE                              |                                 |  |  |  |  |  |  |
|                                                                                                    | SYSDBAUTH SYSIBM SYSCATSPACE                              |                                 |  |  |  |  |  |  |
| Disconnect                                                                                                    | SYSEVENT SYSIBM SYSCATSPACE                               |                                 |  |  |  |  |  |  |
|                                                                                                    | SYSEVENTS SYSIBM SYSCATSPACE                              |                                 |  |  |  |  |  |  |
| Magjondes                                                                                                    | SYSFUNCPA SYSIBM SYSCATSPACE                              |                                 |  |  |  |  |  |  |
| Configure                                                                                                    | SYSFUNCTI SYSIBM SYSCATSPACE                              |                                 |  |  |  |  |  |  |
| Conigure perjoinance                                                                                                    | SYSHIERAR SYSIBM SYSCATSPACE                              |                                 |  |  |  |  |  |  |
| Backup •                                                                                                    | SYSINDEXA SYSIBM SYSCATSPACE                              |                                 |  |  |  |  |  |  |
| Hestore to new                                                                                                    | SYSINDEXES SYSIBM SYSCATSPACE                             |                                 |  |  |  |  |  |  |
| Roll-forward                                                                                                    | SYSKEYCOL SYSIBM SYSCATSPACE                              |                                 |  |  |  |  |  |  |
| Stop roll-forward                                                                                                    | SYSNODEG SYSIBM SYSCATSPACE                               |                                 |  |  |  |  |  |  |
| Show explained statements history                                                                                                    | SYSNODEG SYSIBM SYSCATSPACE                               |                                 |  |  |  |  |  |  |
| Explain SQL                                                                                                    | SYSPARTITI SYSIBM SYSCATSPACE                             |                                 |  |  |  |  |  |  |
| Snanshot monitoring                                                                                                    | SYSPLAN SYSIBM SYSCATSPACE                                |                                 |  |  |  |  |  |  |
| Monitor events                                                                                                    | SYSPLANAU SYSIBM SYSCATSPACE                              |                                 |  |  |  |  |  |  |
| Defrech                                                                                                    | SYSPLANDEP SYSIBM SYSCATSPACE                             |                                 |  |  |  |  |  |  |
| Tereau                                                                                                    | SYSPROCE SYSIBM SYSCATSPACE                               |                                 |  |  |  |  |  |  |
|                                                                                                    |                                                           | -                               |  |  |  |  |  |  |
|                                                                                                    |                                                           | 1                               |  |  |  |  |  |  |
|                                                                                                    |                                                           |                                 |  |  |  |  |  |  |
|                                                                                                    |                                                           |                                 |  |  |  |  |  |  |
| Start Wicrosoft Word - Introdukti Schoring - C:\                                                                                                    | i Center                                                  | РМ                              |  |  |  |  |  |  |

# Återskapa databasen som jag tog bort med hjälp av backupen:

Skapa först en tom databas. Jag döper databasen till "jdb038a"

| Systems                     | LOCAL + DB2 + JOBC | 38A - Tables |             |                                     |
|-----------------------------|--------------------|--------------|-------------|-------------------------------------|
| E 🛃 LOCAL                   | Name               | Schema       | Table space | Index table space Long data table . |
| E matances                  | SYSATTRIB.         | SYSIBM       | SYSCATSPACE |                                     |
| 6 Ø DB2                     | SYSBUFFER          | SYSIBM       | SYSCATSPACE |                                     |
| 😑 🔞 Dotabases               | SYSBUFFER.         | SYSIBM       | SYSCATSPACE |                                     |
| H D MYTEXTOR                | SYSCHEDKS          | SYSIBM       | SYSCATSPACE |                                     |
| B SAMPLEDB                  | SYSCOLAUTH         | SYSIBM       | SYSCATSPACE |                                     |
| B- D UDBDEMO                | SYSCOLCHE          | SYSIBM       | SYSCATSPACE |                                     |
| E O SAMPLE                  | TH SYSCOLDIST      | SYSIBM       | SYSCATSPACE |                                     |
|                             | SYSCOLPRO          | SYSIBM       | SVSCATSPACE |                                     |
| inn Tatles                  | FT SYSCOLUMNS      | SYSIBM       | SYSCATSPACE |                                     |
| EDS Views                   | SYSCONST           | SYSIBM       | SYSCATSPACE |                                     |
| Akates                      | SYSDATATY          | SYSIBM       | SYSCATSPACE |                                     |
| Triggers                    | SYSDBAUTH          | SYSIBM       | SYSCATSPACE |                                     |
| Schemat                     | SYSEVENT_          | SYSIBM       | SYSCATSPACE |                                     |
| Table Country               | SYSEVENTS          | SYSIBM       | SYSCATSPACE |                                     |
| Table spaces                | SYSFUNCPA          | SYSIBM       | SYSCATSPACE |                                     |
| Reningion Sciences          | SYSFUNCTL.         | SYSIBM       | SYSCATSPACE |                                     |
| Benleation Subariations     | SYSHIERAR.         | SYSIBM       | SYSCATSPACE |                                     |
| Rodler Paula                | SYSINDEXA          | SYSIBM       | SYSCATSPACE |                                     |
| Application Objects         | SYSINDERES         | SYSIBM       | SYSCATSPACE |                                     |
| + 22 User and Group Objects | TH SYSKEYCOL       | SYSIBM       | SYSCATSPACE |                                     |
|                             | SYSNODEG           | SYSIBM       | SYSCATSPACE |                                     |
|                             | TH SYSNODEG        | SYSIBM       | SYSCATSPACE |                                     |
|                             | SYSPARTITI.        | SYSIBM       | SYSCATSPACE |                                     |
|                             | FR SYSPLAN         | SYSIBM       | SYSCATSPACE |                                     |
|                             | SYSPLANAU.         | SYSIBM       | SYSCATSPACE |                                     |
|                             | SYSPLANDEP         | SYSIBM       | SYSCATSPACE |                                     |
|                             | SYSPROCE.          | SYSIBM       | SYSCATSPACE |                                     |
|                             | TTT SYSPENCEA      | SYSIRM       | SYSPATSPARE |                                     |

Anropa där db2 programmet db2move: db2move jdb038a import

Syntax: db2move <databasnamn> <import>

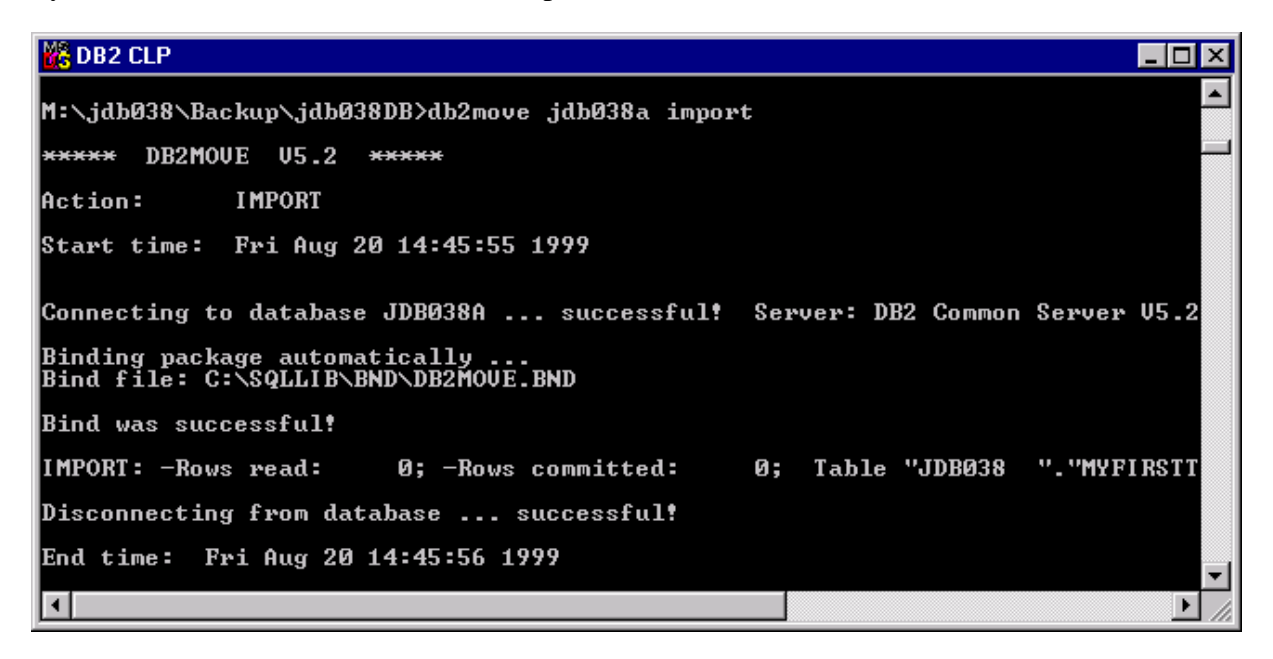

Nu har jag fått en "kopia" av min orginaldatabas med namnet jdb038a.

På detta sätt kan man "ta med sig" sin databas och installera den på en annan dator. Observera dock att ta bort databasen efter dig eftersom den annars bara ligger kvar och "skräpar". Detta gäller bara om ni byter till en annan dator än den som ni blivit tilldelad. Det gäller olika förutsättningar för olika kurser. Hör med din lärare vad som gäller för den aktuella kursen.

# Koppla upp dig mot DSV's databasserver via Control Center

DSV tillhandahåller med en databasserver där studenterna på vissa kurser centralt kan lagra sina databaser

Gör på följande sätt för att koppla upp dig mot DSV's centrala DB2 – databasserver.

1. Markera "Systems" i Control Center, tryck på höger musknapp välj Add, Skriv in db-srv-1 som Host name tryck Retrive

| ঝ Add System            |                                  | _ 🗆 🗙            |
|-------------------------|----------------------------------|------------------|
| System name             |                                  | R <u>e</u> fresh |
|                         |                                  |                  |
| Remote instance         |                                  |                  |
| Operating system        | Windows NT                       |                  |
| Protocol                | ТСР/ІР                           |                  |
| Protocol paramet        | ers                              |                  |
| Host name               | db-srv-1                         |                  |
| Service name            | 523                              | Retrieve         |
|                         |                                  |                  |
|                         |                                  |                  |
| Comment                 |                                  |                  |
|                         | Apply <u>R</u> eset <u>Close</u> | Help             |
| Press retrieve to get i | information for this system.     |                  |

### Tryck Apply, Close

| 🝓 Add System     |                   | _ 🗆 ×            |
|------------------|-------------------|------------------|
| System name      | DB-SRV-1          | R <u>e</u> fresh |
|                  |                   |                  |
|                  |                   |                  |
| Remote instance  | DB2DAS00          |                  |
| Operating system | Windows NT        |                  |
| Protocol         | ТСР/ІР            |                  |
| Protocol paramet | ers               |                  |
| Host name        | db-srv-1          |                  |
| Service name     | 523               | Retrieve         |
|                  |                   |                  |
|                  |                   |                  |
| Comment          |                   |                  |
|                  | Apply Reset Close | Help             |
|                  |                   |                  |
|                  |                   |                  |

Tryck på '+' bredvid systems i Control Center, Tryck på '+' bredvid db-srv-1

| 🝓 Control Center                                                             |              |                                                        |                  |       |          |
|------------------------------------------------------------------------------|--------------|--------------------------------------------------------|------------------|-------|----------|
| <u>Control Center</u> <u>Selected</u> <u>E</u> dit <u>V</u> iew <u>H</u> elp |              |                                                        |                  |       |          |
| 🏟 🖗 🗢 🗉 🕂 🖾 🏂 🧮 🐠                                                            | 0            |                                                        |                  |       |          |
| ⊡                                                                            | Systems      |                                                        |                  |       |          |
| 🗄 – 🗾 LOCAL                                                                  | Name         | Node name                                              | Operating system | Туре  | Protocol |
| 🗄 🦟 🎆 Instances                                                              | 📕 🗾 LOCAL    | LOCAL                                                  | Windows NT       | DB2V5 | LOCAL    |
| Ø DB2                                                                        | 📕 🗾 DB-SRV-1 | DBSRV1                                                 | Windows NT       | DB2V5 | TCP/IP   |
| ≟ <u>∎</u> ] DB-SRV-1                                                        |              |                                                        |                  |       |          |
|                                                                              | •            |                                                        |                  |       | F        |
|                                                                              |              | <b>↓ +</b> + <b> </b> <sub>2</sub> - <b> </b> <u>3</u> | 38 ====          |       |          |

Markera Instances för DB-SRV-1 och tryck på höger musknapp, välj Add,

| 😻 Add Instance         |                                  | _ 🗆 🗵            |
|------------------------|----------------------------------|------------------|
| DB-SRV-1               |                                  |                  |
| Remote instance        |                                  | R <u>e</u> fresh |
| Instance name          |                                  |                  |
| Protocol               | TCP/IP                           |                  |
| Protocol paramet       | ers                              |                  |
| Host name              |                                  |                  |
| Service name           |                                  |                  |
|                        |                                  |                  |
|                        |                                  |                  |
|                        | <b></b>                          |                  |
| Comment                | 1                                |                  |
|                        | Apply <u>R</u> eset <u>Close</u> | Help             |
| Press refresh to get a | a list of new instances.         |                  |

Tryck på Refresh

| معرفة المعلمة الم |                                   |                  |
|-------------------|-----------------------------------|------------------|
| DB-SRV-1          |                                   |                  |
| Remote instance   | DB2                               | R <u>e</u> fresh |
| Instance name     |                                   |                  |
| Protocol          | TCP/IP                            |                  |
| Protocol parame   | ters                              |                  |
| Host name         | db-srv-1                          |                  |
| Service name      | 50000                             |                  |
|                   |                                   |                  |
|                   |                                   |                  |
| Comment           | [                                 |                  |
|                   | Apply <u>R</u> eset <u>C</u> lose | Help             |
|                   |                                   |                  |

Tryck på Apply, Close. Markera sedan '+' tecknet bredvid DB2, markera databases och tryck på höger musknapp välj Add

| ঝ Add Database       |                             | _ 🗆 ×            |
|----------------------|-----------------------------|------------------|
| DB-SRV-1 - DB2       |                             |                  |
| Database name        |                             | R <u>e</u> fresh |
| Alias                |                             |                  |
| Comment              | [                           |                  |
|                      |                             |                  |
| Apply                | <u>R</u> eset <u>C</u> lose | Help             |
| Press refresh to get | a list of new databases.    |                  |

### Tryck på Refresh, Välj en databas

| ঝ Add Database |                             | _ 🗆 🗡            |
|----------------|-----------------------------|------------------|
| DB-SRV-1 - DB2 |                             |                  |
| Database name  | X62001 💽                    | R <u>e</u> fresh |
| Alias          |                             |                  |
| Comment        |                             |                  |
| Apply          | <u>R</u> eset <u>C</u> lose | Help             |

### **Tryck Apply**

Nu kan ni komma åt databasen via TCP/IP och manipulera den via Control Center som om den varit lagrad lokalt. Ni måste dock ha rättigheter att arbeta i databasen på servern ... Och det har ni ej om ni ej är ägare av "databasen"

# **Command Center:**

| 📮 🔔                        |                                     |                                |
|----------------------------|-------------------------------------|--------------------------------|
| y Computer Outlook         | Accessories                         | • (ing Solect •                |
| Express                    | E Startup                           | • J Startup •                  |
| 5h 🗥                       | K Command Prompt                    | 圓 WinZp )                      |
| See and a second distance  | Windows Messaging                   |                                |
| ghborhood 90 Enterpris.    | Windows NT Explorer                 |                                |
| AN 1995                    | (iii) Accessories                   |                                |
| - a-                       | Adobe Acrobat                       |                                |
| mox Heatriget              | Borland Delphi 4                    |                                |
| <i>•</i>                   | Borland JBuilder 3 Enterprise       |                                |
| o 🔛                        | (a) DB2Extenders                    | 2                              |
| nternet WinZip             | DB2 for Windows NT                  | 💽 📴 Administration Tools 🔹 🔸   |
| apore -                    | Dt Solomon's AVTK                   | Get Problem Determination      |
|                            | 🧃 Eudora Pro                        | Centication                    |
| code fin WS FTP32          | (iii) FielClass♥                    | Client Configuration Assistant |
|                            | Gnu Emaca                           | Command Center                 |
| <b>1</b>                   | IBM VisualAge for Java for Windows  | Command Line Processor         |
| THE Natarana Emant Indata  | IBM WebSphere                       | Egg Command Window             |
| and unservices             | InterBase 5.0                       | • DB2 Online Books             |
| Oppna Office dokument      | Internet Explorer                   | Sept                           |
| Chana and Olfree delayered | Iomega Tools för Windows NT         | Information Center             |
| - systemed once downless   | Jamire                              | • Begulration                  |
| Programs                   | Use Runime                          | Belease Notes                  |
|                            | J Micrografx                        | 20 Stat HTML Search Server     |
| Documents                  | Microsoft Developer Network         | Stop HTML Search Server        |
| Els Settings               | (a) Microsoft Office 97 Pro         | Udbdeno                        |
| D End                      | Microsoft Visual C++ 5.0            | Torinstal                      |
| 2 000                      | Cat Materiana Communicator          |                                |
| 😔 Нер                      | id Othe                             |                                |
| Em.                        | C PureVoice                         |                                |
| -                          | GuickTime                           |                                |
| Shut Down                  | Balional Rose 98 Enterprise Edition |                                |
| Start Word - Intodukti     | Beal Real                           | •                              |

Man kan använda Command Center för att skriva och testa sin SQL:

Man måste alltid förs "koppla upp sig " mot sin DB2 - databas

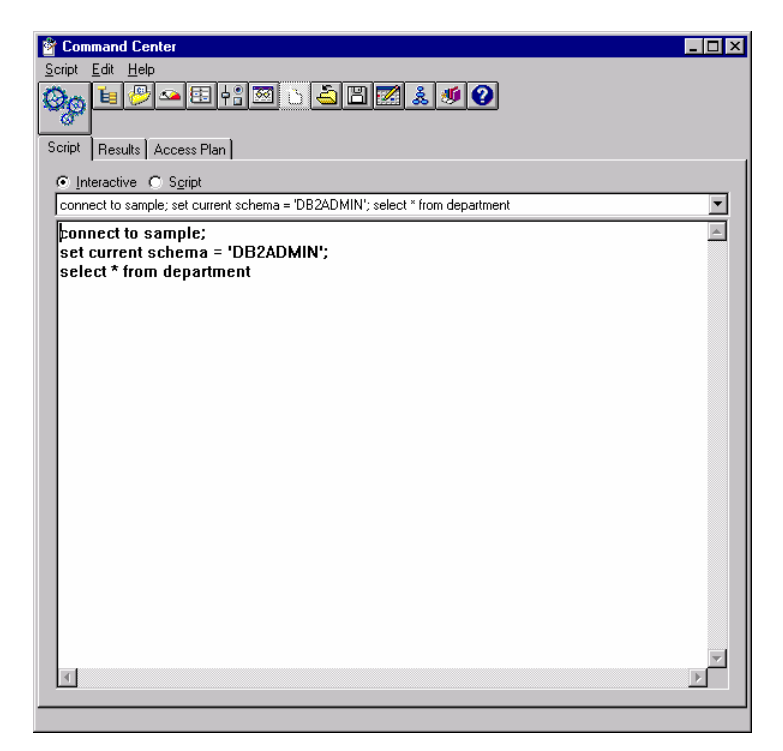

| 🌱 Comman                                                                                                    | d Center                                                                                                    |                                                                                                    |                                                                                              | _ [                                                                 |   |
|----------------------------------------------------------------------------------------------------|----------------------------------------------------------------------------------------------------|----------------------------------------------------------------------------------------------------|----------------------------------------------------------------------------------------------|---------------------------------------------------------------------|---|
| <u>R</u> esults <u>E</u> di                                                                                                    | t <u>H</u> elp                                                                                                    |                                                                                                    |                                                                                              |                                                                     |   |
| ିଡ଼୍ 🗉                                                                                                    | 🥙 🛥 🗄 🕂 🖾 🖄 🚵 🖾 🧾                                                                                                    | <u> ŝ</u> 🐠 (                                                                                                    | 2                                                                                            |                                                                     |   |
| Script Res                                                                                                    | ults Access Plan                                                                                                    |                                                                                                    |                                                                                              |                                                                     |   |
| connect<br>set cui<br>select                                                                                                    | to sample;<br>rent schema = 'DB2ADHIN';<br>* from department                                                                                                    | entered                                                                                                    |                                                                                              |                                                                     | • |
| Database Connection Information<br>Database server = DB2/NT 5.2.0<br>SQL authorization ID = JDB038<br>Local database alias = SAMPLE |                                                                                                    |                                                                                                    |                                                                                              |                                                                     |   |
| LOCAL                                                                                                    | NACANAZA ATTAZ = 24MLFF                                                                                                    |                                                                                                    |                                                                                              |                                                                     |   |
| DEPTNO                                                                                                    | UGLAUGSE GILGS = SHMPLE<br>BI The SQL command completed :                                                                                                    | success;                                                                                                    | Fully.<br>ADMRDEPT                                                                           | 1 000110N                                                           |   |
| DB2000                                                                                                    | DEPTNAME                                                                                                    | success<br>MGRNO<br>                                                                                                    | Fully.<br>ADMRDEPT                                                                           | LOCATION                                                            |   |
| DB2000<br>DEPTNO<br>                                                                                                    | DEPTNAME<br>SPIFFY COMPUTER SERVICE DIV.                                                                                                    | SUC¢ESS<br>MGRNO<br><br>000010                                                                                                    | Fully.<br>ADMRDEPT<br><br>A00                                                                | LOCATION<br>                                                        |   |
| DB2000<br>DEPTNO<br><br>A00<br>B01                                                                                                  | DEPTNAME<br>SPIFFY COMPUTER SERVICE DIV.<br>PLANNING                                                                                                    | SUCEESS<br>MGRNO<br><br>000010<br>000020                                                                                                  | Fully.<br>ADMRDEPT<br><br>A00<br>A00                                                         | LOCATION<br>                                                        |   |
| DEPTNO<br><br>A00<br>B01<br>C01                                                                                                    | UITADASE AITAS = SHMPLE<br>BI The SQL command completed =<br>DEPTNAME<br>                                                                                                    | SUCEESS<br>MGRNO<br><br>000010<br>000020<br>000020                                                                                        | Fully.<br>ADMRDEPT<br><br>A00<br>A00<br>A00                                                  | LOCATION<br><br>-<br>-<br>-                                         |   |
| DB2000<br>DEPTNO<br><br>A00<br>B01<br>C01<br>D01<br>D11                                                                             | UNITED SQL COMMAND COMPLETED<br>JI The SQL command completed<br>DEPTNAME<br>                                                                                                    | SUCESS<br>MGRNO<br><br>000010<br>000020<br>000020<br>000030<br>                                                                           | Fully.<br>ADMRDEPT<br><br>A00<br>A00<br>A00<br>A00<br>A00                                    | LOCATION<br>                                                        |   |
| DB2000<br>DEPTN0<br><br>A00<br>B01<br>C01<br>D01<br>D11<br>D21                                                                      | BI The SQL command completed<br>DEPTNAME<br>SPIFFY COMPUTER SERVICE DIV.<br>PLANNING<br>INFORMATION CENTER<br>DEVELOPMENT CENTER<br>MANUFACTURING SYSTEMS<br>ADMINISTRATION SYSTEMS                                                                       | SUCESS<br>MGRNO<br><br>888818<br>888828<br>888828<br>988838<br>-<br>888878                                                                | Fully.<br>ADMRDEPT<br><br>A00<br>A00<br>A00<br>A00<br>D01<br>D01<br>D01                      | LOCATION<br>                                                        |   |
| DB2000<br>DEPTN0<br><br>A00<br>B01<br>C01<br>D01<br>D11<br>D21<br>E01                                                               | DEPTNAME<br>SPIFFY COMPUTER SERVICE DIV.<br>PLANNING<br>INFORMATION CENTER<br>DEVELOPMENT CENTER<br>MANUFACTURING SYSTEMS<br>ADMINISTRATION SYSTEMS<br>SUPPORT SERVICES                                                                                   | SUCESS<br>MGRNO<br><br>000010<br>000020<br>000030<br>-<br>0000660<br>000070<br>000050                                                     | Fully.<br>ADMRDEPT<br><br>A00<br>A00<br>A00<br>A00<br>D01<br>D01<br>A00<br>A00               | LOCATION<br><br>-<br>-<br>-<br>-<br>-<br>-<br>-<br>-<br>-<br>-<br>- |   |
| DB2000<br>DEPTN0<br><br>A00<br>B01<br>C01<br>D01<br>D11<br>D21<br>E01<br>E01<br>E11                                                 | UTERSTAND<br>The SQL command completed<br>DEPTNAME<br>SPIFFY COMPUTER SERVICE DIU.<br>PLANNING<br>INFORMATION CENTER<br>DEVELOPMENT CENTER<br>MANUFACTURING SYSTEMS<br>ADMINISTRATION SYSTEMS<br>SUPPORT SERVICES<br>OPERATIONS                           | SUCESS<br>MGRNO<br>000010<br>000020<br>000030<br>-<br>0000060<br>000060<br>000050<br>000050                                               | Fully.<br>ADMRDEPT<br><br>A00<br>A00<br>A00<br>A00<br>D01<br>D01<br>A00<br>E01               | LOCATION<br>                                                        |   |
| DB20000<br>DEPTN0<br><br>A00<br>B01<br>C01<br>D01<br>D01<br>D11<br>D21<br>E01<br>E11<br>E11<br>E21                                  | UTTO SQL command completed :<br>DEPTNAME<br>SPIFFY COMPUTER SERVICE DIV.<br>PLANNING<br>INFORMATION CENTER<br>DEVELOPMENT CENTER<br>MANUFACTURING SYSTEMS<br>ADMINISTRATION SYSTEMS<br>SUPPORT SERVICES<br>OPERATIONS<br>SOFTWARE SUPPORT                 | SUCE ESS<br>MGRNO<br><br>888618<br>888028<br>888028<br>888028<br>988038<br>988068<br>888058<br>888058<br>888058<br>888198                 | Fully.<br>ADMRDEPT<br><br>A00<br>A00<br>A00<br>A00<br>D01<br>D01<br>A00<br>E01<br>E01<br>E01 | LOCATION<br>                                                        |   |
| DB20000<br>DEPTN0<br><br>A00<br>B01<br>C01<br>D01<br>D01<br>D11<br>D21<br>E01<br>E11<br>E21<br>4                                    | UTALADASE ATTAS = SHMPLE<br>BI The SQL command completed<br>SPIFFY COMPUTER SERVICE DIV.<br>PLANNING<br>INFORMATION CENTER<br>DEVELOPMENT CENTER<br>MANUFACTURING SYSTEMS<br>ADMINISTRATION SYSTEMS<br>SUPPORT SERVICES<br>OPERATIONS<br>SOFTWARE SUPPORT | SUC 2 8 5 5<br>MGRN0<br><br>000010<br>000020<br>000020<br>-<br>000030<br>-<br>000060<br>000050<br>000050<br>000050<br>000050<br>0000100   | Fully.<br>ADMRDEPT<br>A00<br>A00<br>A00<br>A00<br>D01<br>D01<br>A00<br>E01<br>E01<br>E01     | LOCATION<br>                                                        |   |
| DB20000<br>DEPTNO<br>A00<br>B01<br>C01<br>D01<br>D11<br>D21<br>E01<br>E11<br>E21<br>4                                               | UTALIANS ATTANCE SHIPPLE<br>BI The SQL command completed of<br>DEPTNAME<br>SPIFFY COMPUTER SERVICE DIV.<br>PLANNING<br>INFORMATION CENTER<br>MANUFACTURING SYSTEMS<br>ADMINISTRATION SYSTEMS<br>SUPPORT SERVICES<br>OPERATIONS<br>SOFTWARE SUPPORT        | SUC 2 8 5 5<br>MGR NO<br><br>000010<br>000020<br>000020<br>-<br>0000030<br>-<br>0000050<br>000050<br>000050<br>000050<br>000050<br>000050 | Fully.<br>ADMRDEPT<br>A00<br>A00<br>A00<br>A00<br>D01<br>D01<br>D01<br>A00<br>E01<br>E01     | LOCATION                                                            |   |

Det går även att göra mer komplicerade SQL satser som nedanstående bild visar... (Filen finns på **Network Neighborhood**, **Db-srv-1**, **StudKursInfo**, **Is4Ht1999**, **SjukVårdsDB**, **create.sukvard** som du kan öppna med t.ex. Notepad)

| 📽 Command Center                                                                                                    |
|----------------------------------------------------------------------------------------------------|
| Script Edit Help                                                                                                    |
|                                                                                                    |
| Script Results Access Plan                                                                                                    |
| © Interactive ○ Script                                                                                                    |
| disconnect sample;                                                                                                    |
| DROP DATABASE sjukvard;<br>CREATE DATABASE sjukvard;<br>CONNECT TO sjukvard;<br>CREATE TABLE avvandar(D VABCHAB(15) NOT NULL forname VABCHAB(20) NOT NULL eftername VABCHAE |
| CREATE TABLE patient (anvandariD VARCHAR(15) NOT NULL, kon VARCHAR(6) NOT NULL, langd SMALLINT, vikt SMALLI                                                                 |
| CREATE TABLE personal ( anvandariD VARCHAR(15) NOT NULL, PRIMARY KEY (anvandariD), FOREIGN KEY (anvandaril                                                                  |
| CREATE TABLE lakare (anvandarID VARCHAR(15) NOT NULL, specialitet VARCHAR(20), PRIMARY KEY (anvandarID), FOF                                                                |
| CREATE TABLE sjukskoterska (anvandarID VARCHAR(15) NOT NULL, PRIMARY KEY (anvandarID), FOREIGN KEY (anvan                                                                   |
|                                                                                                    |
| File "M:\jdb038\MySjukvardDB\create.sjukvard" was opened successfully.                                                                                                    |

Man bör alltid göra disconnect <databas> innan man avslutar sin session.

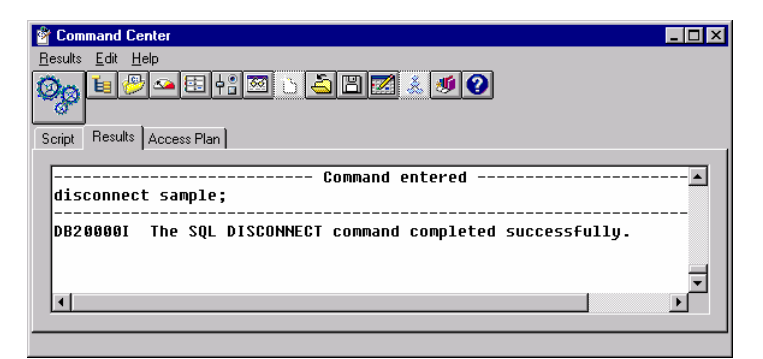

DB2 kommandot: ? listar alla DB2 – kommandon

| 谢 Command C    | enter             |                            |                                    |   |
|----------------|-------------------|----------------------------|------------------------------------|---|
| Hesults Edit   | Help              |                            |                                    |   |
| Op El C        | 기요 법 [4] 12 [6]   | - L 🔀 🔬 🔊 😯                |                                    |   |
|                | · · · · · ·       |                            |                                    |   |
| Script Hesults | Access Plan       |                            |                                    |   |
|                |                   | Command entered            |                                    |   |
| ?              |                   |                            |                                    |   |
| ACTIVA         | TE DATABASE       | ЕСНО                       | LOAD OVERY                         |   |
| ADD NO         | DE                | EXPORT                     | PREP/PRECOMPILE                    |   |
| ATTACH         |                   | FORCE APPLICATION          | PRUNE HISTORY                      |   |
| ATTACH         | TO                | GET/RESET/UPDATE ADMIN CFG | QUERY CLIENT                       |   |
| BACKUP         | DATABASE          | GET AUTHURIZATIONS         | UNIT UNIT UNIT UNIT UNIT UNIT UNIT |   |
|                | C APPC NODE       | GET INSTANCE               |                                    |   |
| CATALO         | G APPCI II NODE   | GET MONITOR SWITCHES       | RECONCILE                          |   |
| CATALO         | G APPN NODE       | GET SNAPSHOT               | REDISTRIBUTE NODEGROUP             |   |
| CATALO         | G DATABASE        | GET/RESET/UPDATE CLI CFG   | REGISTER                           |   |
| CATALO         | G DCS DATABASE    | GET/RESET/UPDATE DB CFG    | RELEASE                            |   |
| CATALO         | G GLOBAL DATABASE | GET/RESET/UPDATE DBM CFG   | REORG TABLE                        |   |
| CATALO         | G IPXSPX NODE     | HELP                       | REORGCHK                           |   |
| COTOLO         | S LUGHL NUVE      | INFURI                     | RESET PUNITUR                      |   |
| CATALO         | S NPIPE NODE      | INTINETZE THEE             | RESTORE DATABASE                   |   |
| CATALO         | G ODBC DATA S.    | LIST ACTIVE DATABASES      | REWIND TAPE                        |   |
| CATALO         | G TCPIP NODE      | LIST APPLICATIONS          | ROLLFORWARD DATABASE               |   |
| CHANGE         | DATABASE COMMENT  | LIST BACKUP/HISTORY        | RUNSTATS                           |   |
| CHANGE         | SQLISL            | LIST COMMAND OPTIONS       | SET CLIENT                         |   |
| CONNEC         | Γ                 | LIST DATABASE DIRECTORY    | SET CONNECTION                     |   |
| CUNNEC         | I RESEI           | LIST DUS APPLICATIONS      | SET RUNITME DEGREE                 |   |
| CONNEL         | NATADASE          | LIST INDOUDT TRANSACTIONS  | SET TARE DOSITION                  |   |
| DB2STA         | RT/DB2STOP        | LIST NODE DIRECTORY        | TERMINATE                          |   |
| DEACTI         | VATE DATABASE     | LIST NODEGROUPS            | UNCATALOG DATABASE                 |   |
| DEREGI         | STER              | LIST NODES                 | UNCATALOG DCS DATABASE             |   |
| DESCRI         | BE                | LIST ODBC DATA SOURCES     | UNCATALOG NODE                     |   |
| DETACH         |                   | LIST PACKAGES/TABLES       | UNCATALOG ODBC DATA S.             |   |
| DISCON         | NECI              | LIST TABLESPACE CONTAINERS | UPDATE CUMMAND OPTIONS             |   |
|                | HTHRHPF           | LIST THREESPHEES           | UPDATE MONITOR SWITCHES            |   |
| PROF IN        | JUL .             | LOND                       | OF DATE HONITON SWITCHES           |   |
|                |                   |                            |                                    |   |
| 1              |                   |                            |                                    | Þ |
|                |                   |                            |                                    |   |

File "M:\jdb038\MySjukvardDB\create.sjukvard" was opened successfully.

? "DB2 kommando" ger syntax för DB2 kommandor

| 🖀 Command Center                                                                       | _ 🗆 ×    |
|----------------------------------------------------------------------------------------|----------|
| Results Edit Help                                                                      |          |
|                                                                                        |          |
| Script Results Access Plan                                                             |          |
| Command entered                                                                        | <u> </u> |
| ? CONNECT                                                                              |          |
| CONNECT [USER username [{USING password<br>[NEW new-password CONFIRM confirm-password] |          |
| CHANGE PASSWORD }]]                                                                    |          |
| CONNECT RESET                                                                          |          |
| CONNECT TO database-alias                                                              |          |
| [IN {SHARE MODE   EXCLUSIVE MODE [ON SINGLE NODE]}]<br>[USER username [{USING password |          |
| [NEW new-password CONFIRM confirm-password]  <br>CHANGE PASSWORD 11                    |          |
|                                                                                        | ▼<br>►   |
|                                                                                        |          |

| 🖀 Command Center                                                                                                    | _ 🗆 × |
|----------------------------------------------------------------------------------------------------|-------|
| Results Edit Help                                                                                                    |       |
|                                                                                                    |       |
| Script Results Access Plan                                                                                                    |       |
| [NEW new-password CONFIRM confirm-password]  <br>CHANGE PASSWORD}]]                                                                           | *     |
| Command entered Conmand entered                                                                                                    |       |
| SQL0104N An unexpected token "list" was found following " <identifier>".<br/>Expected tokens may include: "USER". SQLSTATE=42601</identifier> | T     |

DB2 kommandot: ? SQLCode ger felmeddelandet i klartext

| 🖀 Command Center                                                                                                    | - 🗆 ×    |
|----------------------------------------------------------------------------------------------------|----------|
| <u>R</u> esults <u>E</u> dit <u>H</u> elp                                                                                                    |          |
| © <sub>©</sub> 11                                                                                                    |          |
| Script Results Access Plan                                                                                                    |          |
|                                                                                                    | <b>_</b> |
| SQL0104N An unexpected token "list" was found following " <identifier>".<br/>Expected tokens may include: "USER". SQLSTATE=42601</identifier>                                                                                                    |          |
| Command entered                                                                                                    |          |
| ? SQL 01 04N                                                                                                    |          |
| SQL0104N An unexpected token " <token>" was found following<br/>"<text>". Expected tokens may include:<br/>"<token-list>".</token-list></text></token>                                                                                               |          |
| Cause: A syntax error in the SQL statement was detected at<br>the specified token following the text " <text>". The<br/>"<text>" field indicates the 20 characters of the SQL<br/>statement that preceded the token that is not valid.</text></text> |          |
| As an aid to the programmer, a partial list of valid tokens<br>is provided in the SQLERRM field of the SQLCA as<br>" <token-list>". This list assumes the statement is correct<br/>to that point.</token-list>                                       |          |
| The statement cannot be processed.                                                                                                    |          |
| Action: Examine and correct the statement in the area of the specified token.                                                                                                    |          |
| sqlcode: -104                                                                                                    |          |
| sqlstate: 42601                                                                                                    |          |
|                                                                                                    | ┏╴╴      |
|                                                                                                    |          |

# **Information Center:**

### Programs, DB2 for Windows NT, Information Center

Behöver man information av olika slag om DB2 så är "Information Center" ett bra ställe att utgå ifrån:

| 🧶 DB2 Information Center                                                                                                    | - 🗆 ×                                                                                                    |
|----------------------------------------------------------------------------------------------------|----------------------------------------------------------------------------------------------------|
| Tasks Reference Books Troublesh                                                                                                    | nooting Sample Programs Web                                                                                                    |
| To find instructions for a particular task,<br>page lists the most common administrati<br>search within the help viewer.                                                                                                    | choose the category and the task, then click on View,<br>ve tasks. To find other tasks, select any task and do a                        |
| Adding a database<br>Adding a instance<br>Adding instance<br>Adding instance<br>Adding of instance<br>Adding of instance<br>Adding of the adding of the<br>Adding of the adding of the<br>Adding of the<br>Adding o | Enter text to search for in the list: Find Next. Apply Efter Show All Select a category of items: All task categories View              |
|                                                                                                    | <u>C</u> lose Help                                                                                                    |
|                                                                                                    |                                                                                                    |
|                                                                                                    |                                                                                                    |
| DB2 Information Center<br>Tasks Reference Books Troublesh<br>To look up a keyword, choose the cate<br>out certain commands interactively. Us<br>reference books.                                                                                                    | coting Sample Programs Web                                                                                                    |
| db2audit db2audit db2batch db2batch db2batch db2cbtd db2cc db2ckmig db2ckmig db2ckmig db2ckmig db2ckmig db2drdat db2ewna db2ewnt db2ewnt db2ewnt db2ewnt db2eynt db2drdat db2fin db2drdat db2fin db2drdat db2drdat db2drda                                                                                                    | Enter text to search for in the list. Find Next: Apply Effer: Show All Select a category of items: All reference items Vrew Try In Cort |
| db2ilist<br>db2imiar                                                                                                    |                                                                                                    |
|                                                                                                    |                                                                                                    |
|                                                                                                    | <u>lose</u> Help                                                                                                    |
|                                                                                                    |                                                                                                    |

#### Manualer

| 🤹 DB2 Information Center 📃 🗖 🗙                                                                                                    |                                                                                                    |  |  |  |
|----------------------------------------------------------------------------------------------------|----------------------------------------------------------------------------------------------------|--|--|--|
| Tasks         Reference         Books         Troubleshooting         Sample Programs         Web         Image: Comparison of the category and the book, then click on View. Hypertext inside the books let you switch to another book or perform a full-text search.                                                                                                    |                                                                                                    |  |  |  |
| Administration Getting Started<br>Administration Guide<br>API Reference<br>Building Your Applications for Window<br>CLI Guide and Reference<br>DB2 Personal Edition Quick Beginning<br>Embedded SQL Programming Guide<br>Glossay<br>Installing and Configuring DB2 Clients<br>Messages Reference<br>Replication Guide<br>Road Map to DB2 Programming<br>SQL Getting Started<br>SQL Reference<br>System Monito Guide & Reference<br>Troubleshooting Guide<br>What's New | Enter text to search for in the fist<br>Find <u>Hext</u> Apply <u>Enter</u> Show <u>All</u><br>Select a category of items:<br>All books<br><u>View</u> |  |  |  |
| <b>4</b>                                                                                                    | <u>C</u> lose Help                                                                                                    |  |  |  |

Felkoder och felmeddelanden

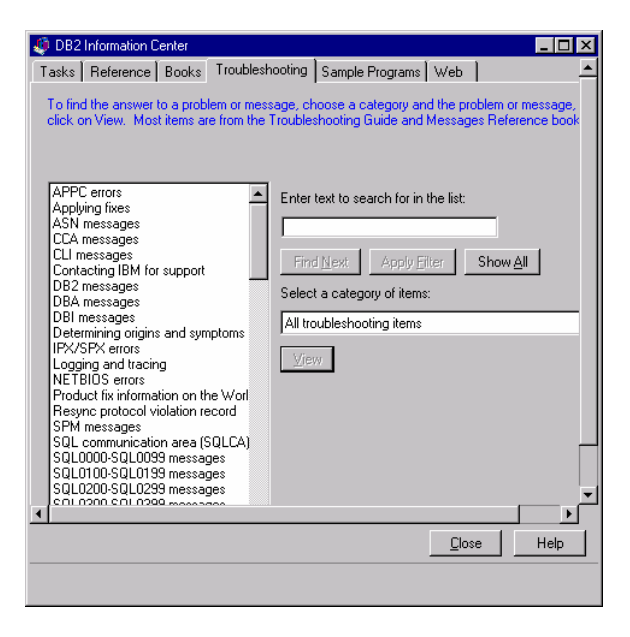

Diverse övningsprogram ofta mot SAMPLE databasen

| 🁙 DB2 Information Center                                                                                                    |                                                                                                    |  |  |  |
|----------------------------------------------------------------------------------------------------|----------------------------------------------------------------------------------------------------|--|--|--|
| Tasks   Reference   Books   Troublest                                                                                                    | nooting Sample Programs Web                                                                                                    |  |  |  |
| Taska Heterence Books I troublest<br>To view information about a sample pro-<br>View. If you want to use a different edit<br>adhoc.c<br>advcsi sob<br>advsi sob<br>advsi sob<br>advsi sob<br>advsi sob<br>advsi sob<br>advsi sob<br>advsi sob<br>backrest.c<br>backrest.c<br>backr | Sample Frighten     Web       gram, Choose the category and the sample, then click for, click on Choose Editor.       Enter text to search for in the fist:       Enter text to search for in the fist:       End Next:     Apply Effer       Select a category of item:       All samples       View       Choose Editor |  |  |  |
| client.cbl                                                                                                    | <b>•</b>                                                                                                    |  |  |  |
| Aliant abl                                                                                                    |                                                                                                    |  |  |  |
| <u>C</u> lose Help                                                                                                    |                                                                                                    |  |  |  |
|                                                                                                    |                                                                                                    |  |  |  |

Den senaste informationen finns att hitta via WWW

| DB2 Information Center<br>Tasks   Reference   Books   Troublesh<br>To browse DB2 information on the Worf<br>on View. Your network connection must<br>be the second second se | Cooling Sample Programs Web A Cooling Sample Programs Web A Cooling Advice Web, choore the category and the UFLL then it allow access to external sites on the Wold Wide We |  |  |
|----------------------------------------------------------------------------------------------------|----------------------------------------------------------------------------------------------------|--|--|
| DB2 home page<br>DB2 Professional Certification Program<br>DB2 Technical Library<br>IBM data management home page<br>IBM home page                                                                                                    | Enter text to search for in the fist: Find Next. Apply Filter Show All Select a category of items: All DB2-related web sites V/ew Choose Browser                            |  |  |
|                                                                                                    |                                                                                                    |  |  |

# **UDBDEMO – DB2 Demonstration program**

#### Start, Programs, DB2 for Windows NT, Udbdemo

DB2 Demonstration Program består av 5 fönster Windows

Dessa fönster bör "placeras om och förstoras" så att hela din bildskärm utnyttjas:

| DB2 Demonstration                                                                                                    | Commands                                                                                                    |
|----------------------------------------------------------------------------------------------------|----------------------------------------------------------------------------------------------------|
| <pre>SQLJ Support • Support for imbedded SQL within Java code • Applications or Applets • User-defined functions and Stored procedures are supported • Can result in faster execution with Static SQL #sql cursor2 = { SELECT firstnme from employee where empno = :str1 }; while {true} {     #sql { FETCH :cursor2 INT0 :str2 };     if (cursor2.endFetch()) break;     String oneLine = " empno= " + str1 + " firstname= " + str2;     } cursor2.close(); #sql { ROLLBACK work };</pre> | Referential Integrity     Referential Integrity     Drop RI tables     Create the Department table (RI Table)     Create the Employee table     Referential integrity     Drop RI tables     Referential constraints     Drop RI tables     Drop RI tables     This command drops the existing RI tables and constraints. This needs to be     done so that the following examples will work. If you fail to execute this     command, the following examples will fail.                                                                                                    |
| ● 841 1643<br>₽12 1943                                                                                                    | Image: Second stration Program         Image: Second stration Program         Image: Second stration Program         Image: Second strate strate |
| B SQL Output         NAME       CREATOR         COMMERCIALS       DB2ADMI         DATE       RANGE       DB2ADMI         DEPARTMENT       DB2ADMI         EMPLOYEE       DB2ADMI         EXPLAIN       INSTANCDB2ADMI         EXPLAIN       STATEM DB2ADMI         PRODUCT       RANG         DB2ADMI       STORE RANGE         STORESUM       DB2ADMI         TEANSACTIONS       DB2ADMI                                                                                                  | SQL0204N "SYSIBM.RIEMPL" is an undefined name.<br>SQLSTATE=42704                                                                                                    |
| Sida 18         Avs 1         18/21         Vid 2.5"         Ra 10         Kol 1         INSP         SPÄR         DTV         OVER         WPH         I           Start         C         Exploring - M:\idb038         W Microsoft Word - Introduktin.         I DB2 Information Center                                                                                                    |                                                                                                    |

Tanken från IBM är att man skall kunna köra SQL genom att markera den SQL som behandlas i "**SQL commands**" fönstret få den presenterad i "**DB2 Demonstration program**" och därifrån exekvera denna SQL dynamiskt och se resultat i fönstret "**SQL Output**" samt få information "**Command Information**". Dessutom så finns det ett antal "**OH –bilder**" med nyttig information om DB2.

Tyvärr så fungerar inte UDEMO i vår miljö på DSV fullt ut. Det går inte att exekvera SQL – frågor hos oss på DSV men syntax kan man dock få se på ..

### 1. DB2 Demonstration program

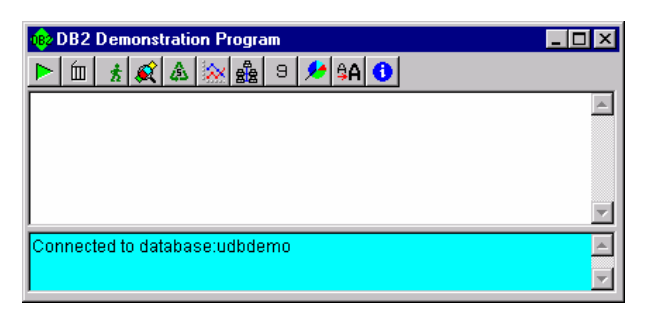

2. SQL Commands: Innehåller OH – bilder om DB2

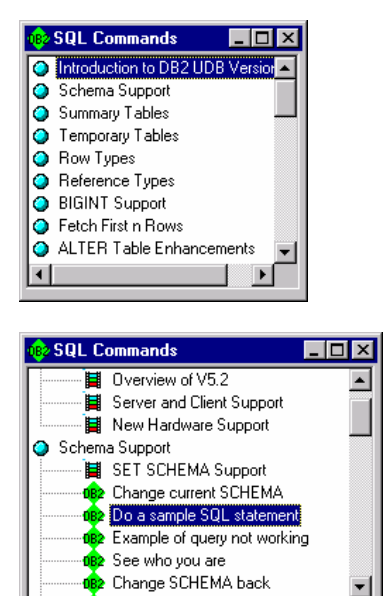

| DB2 Demonstration Program           | _ 🗆 ×    |
|-------------------------------------|----------|
| 🕨 🔟 者 🍂 🎄 🖮 🍰 9 🗲 🗚 🕚               |          |
| SELECT NAME, CREATOR FROM SYSTABLES | <b>^</b> |
|                                     |          |
|                                     |          |
|                                     | -        |
| 201 - Oursessefully Commission      |          |
| Sac Succession Completed            |          |
|                                     | <b>V</b> |

### 3. SQL Output

| 📳 SQL Output     |         |   |
|------------------|---------|---|
| NAME             | CREATOR | ▲ |
| COMMERCIALS      | DB2ADMI |   |
| DATE RANGE       | DB2ADMI |   |
| DEPARTMENT       | DB2ADMI |   |
| EMPLOYEE         | DB2ADMI |   |
| EXPLAIN INSTANCE | DB2ADMI |   |
| COLUMN OTATEMENT | DD24DM  |   |

### 4. Command Information

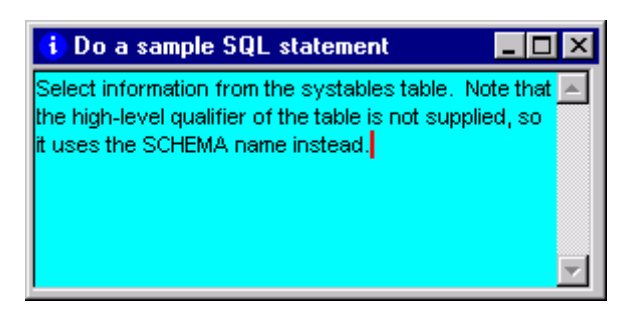

5. DB2 Demonstration: OH -bilder

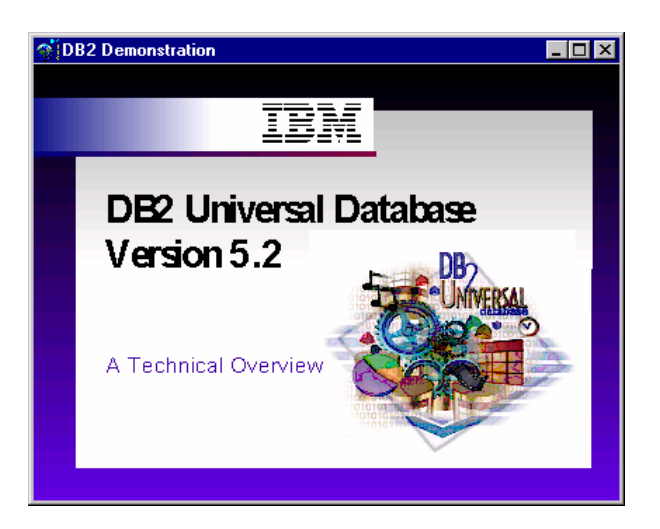

# **DB2** Command Window

Välj Programs, DB2 for Windows NT, DB2 Command Window för att öppna ett DB2 Command Window

Ett annat sätt att arbeta mot DB2 är att ge DB2 kommandon direkt via DB2 Command Window (Detta är det sätt som man använde innan de grafiska gränssnitten konstruerades).

Alla db2 kommandon måste inledas med db2.

Ge t.ex. kommandot: db2 Connect to SAMPLE (Tryck Enter) db2 select \* from db2admin.department (Tryck Enter);

| Select DB2 CLP            |                                                                                                  |          |          |          |      |
|---------------------------|--------------------------------------------------------------------------------------------------|----------|----------|----------|------|
| C:\SQLI                   | C:\SQLLIB\BIN>db2 connect to sample                                                              |          |          |          |      |
| Data                      | base Connection Information                                                                      |          |          |          |      |
| Databa<br>SQL au<br>Local | Database server = DB2/NT 5.2.0<br>SQL authorization ID = JDB038<br>Local database alias = SAMPLE |          |          |          |      |
| C:\SQLI                   | .IB\BIN>db2 select * from db2ac                                                                  | dmin.dej | partment |          |      |
| DEPTNO                    | DEPTNAME                                                                                         | MGRNO    | ADMRDEPT | LOCATION |      |
| A00                       | SPIFFY COMPUTER SERVICE DIV.                                                                     | 000010   | A00      |          |      |
| BØ1                       | PLANNING                                                                                         | 000020   | A00      |          |      |
| CØ1                       | INFORMATION CENTER                                                                               | 000030   | A00      |          |      |
| DØ1                       | DEVELOPMENT CENTER                                                                               |          | A00      |          |      |
| D11                       | MANUFACTURING SYSTEMS                                                                            | 000060   | DØ1      |          |      |
| D21                       | ADMINISTRATION SYSTEMS                                                                           | 000070   | DØ1      |          |      |
| E01                       | SUPPORT SERVICES                                                                                 | 000050   | A00      |          |      |
| E11                       | OPERATIONS                                                                                       | 000070   | EU1      |          |      |
| EZI                       | SOFIWHRE SUPPORT                                                                                 | 000100   | EØI      |          |      |
| 9 100                     | ward(a) calcoted                                                                                 |          |          |          |      |
| 7 ret                     | oru(s) selected.                                                                                 |          |          |          |      |
|                           |                                                                                                  |          |          |          |      |
| G:\SQLLIB\BIN>            |                                                                                                  |          |          |          |      |
| •                         |                                                                                                  |          |          |          | • // |

Ett mycket användbart sätt att arbeta med i samband med DB2 Command Window är att lägga sina db2 kommandon i "dos – batfiler" och på så sätt exekvera en mängd testade DB2 – kommandon. (Man slipper skriva om samma kommando gång efter gång, detta är speciellt användbart i samband med tester av olika slag)

Jag skall ge er ett exempel:

För att testa av om DB2 – TextExtender fungerar vid er dator så har jag skapat två "batfiler" som har till uppgift att sätta upp miljön och sedan exekvera "IBM's" exempel på DB2 TextExtender.

#### Logga in via Network Neigborhood, Db-srv-1,StudKurs\_info\Is4Ht1999\DB2TextExtender\MyTextExtTest

| 🚔 \\Db-srv-1\StudKursInfo\Is4 Ht1999\DB2TextExtender\MyTextExtTest 💦 📃 🗙 |      |                   |                 |  |  |
|--------------------------------------------------------------------------|------|-------------------|-----------------|--|--|
| <u>F</u> ile <u>E</u> dit <u>V</u> iew <u>H</u> elp                      |      |                   |                 |  |  |
| Name                                                                     | Size | Туре              | Modified        |  |  |
| MyDb2Command.bat                                                         | 1KB  | MS-DOS Batch File | 6/22/99 1:42 PM |  |  |
| MyTextTest.bat                                                           | 1KB  | MS-DOS Batch File | 6/22/99 1:57 PM |  |  |
| 🖺 readme.txt                                                             | 1KB  | Text Document     | 6/22/99 1:31 PM |  |  |
| •                                                                        |      |                   | Þ               |  |  |
| 3 object(s) 274 bytes                                                    |      |                   | li.             |  |  |

Skapa sedan en ny katalog "**MyTextExtTest**" i den katalog du har kopplad till ditt konto. I detta exempel **M:\jdb038\MyTextExtTest.** Kopiera filerna **MyTextTest.bat** och **MyDb2Command.bat** till den nya kataslogen.

Öppna ett DB2 Command Window och placera dig i den katalog du skapat:

**OBS !!!** I detta kompendium har jag inte för avsikt att lära ut hur man skriver batfiler eller lära ut "DOS –kommandon" utan skall endast visa användbarheten av att arbeta med "bat-filer" och db2- command window. Det är upp till den enskilde studenten att sätta sig in i och repetera de aktuella avsnitten.

Exekvera filen MyTextTest. (Skriv filnamnet och tryck Enter)

| K Command Prompt                                                                                                    | - 🗆 × |  |  |  |
|----------------------------------------------------------------------------------------------------|-------|--|--|--|
| M:\jdb038\MyTextExtTest)dir<br>Volume in drive M is KursKatalog Aktiv<br>Volume Serial Number is 6420-8DF4                                                                      |       |  |  |  |
| Directory of M:\jdb038\MyTextExtTest                                                                                                    |       |  |  |  |
| 08/23/99 09:56a (DIR) .<br>08/23/99 09:56a (DIR)<br>06/22/99 01:42p 73 MyDb2Command.bat<br>06/22/99 01:57p 37 MyTextTest.bat<br>4 File(s) 110 bytes<br>3,106,828,288 bytes free |       |  |  |  |
| M:\jdb038\MyTextExtTest>MyTextTest.bat                                                                                                    |       |  |  |  |
| M:\jdb038\MyTextExtTest>call txstart                                                                                                    |       |  |  |  |
| DESSS — search service controller                                                                                                    |       |  |  |  |
| DESSS: Search service already started.                                                                                                    |       |  |  |  |
| M:\jdb038\MyTextExtTest>db2cmd MyDb2Command.bat                                                                                                    |       |  |  |  |
| M:\jdb038\MyTextExtTest>                                                                                                    |       |  |  |  |

Det filen "MyTextTest.bat" gör är följande:

- 1. Startar ett DB2 program som exekverar som en "process" på din dator. (call txstart)
- 2. Öppnar ett nytt db2 Command Window på din dator. I detta fönster exekveras innehållet i filen MyDB2Command.bat

Det filen "MyDb2Command.bat" gör är följande:

- 1. Byter enhet till C:
- 2. Byter till katalogen c:\dmb\samples
- 3. Kopplar upp sig mot den lokala db2 databasen MyTextDB. (db2 connect to MyTextDB)
- 4. Exekverar de db2 kommandon som finns i filen c:\dmb\samples\txsample.udf (db2 -tvf txsample.udf där -tvf står för test verbose file och är mycket användbart om man vill exekvera "filer", filen txsample anropar i sin tur ytterligare filer för den intresserade)

| 🗱 DB2 CLP                                                   | _ 🗆 ×   | 1 |
|-------------------------------------------------------------|---------|---|
|                                                             | <b></b> | ] |
| select distinct format(commenthandle) from db2tx.sample_nce |         |   |
| 1                                                           |         |   |
| TDS                                                         |         |   |
| 1 record(s) selected.                                       |         |   |
|                                                             |         |   |
| select distinct language(commenthandle) from db2tx.sample_d |         | _ |
| 1                                                           |         |   |
| US_ENGLISH                                                  |         |   |
| 1 record(s) selected.                                       |         |   |
|                                                             |         |   |
| END of UDF samples                                          |         |   |
|                                                             |         |   |
| C:\dmb\samples>                                             | -       | ĺ |
|                                                             |         | 1 |

# Koppla upp din DB2 databas mot Microsoft Access

DB2 vill inte utveckla verktyg för att skapa formulär för inrapportering av "data" utan deras strategi är att vara "öppna" så att användarna själva kan välja sitt det "frontend verktyg" som dom själva föredrar eller har arbetat vid tidigare.

Eftersom många studenter vid DSV känner till "Microsoft Access" så visar jag hur man enkelt kan koppla den lokalt lagrade "SAMPLE" databasen mot Access för att sedan därifrån manipulera den med de verktyg som Access tillhandahåller.

1. Börja med att skapa en ODBC koppling mot den DB2 databas som du avser att arbeta mot. Det finns flera olika sätt att göra en ODBC koppling men jag använder Client Configuration Assistent. Du hittar programmet genom Start, Programs, DB2 for Windows NT, Client Configuration Assistent

| Ę | 🖁 Client Configura                             | ation Assistant          |                     |                 | ×                  |
|---|------------------------------------------------|--------------------------|---------------------|-----------------|--------------------|
|   | Available DB2 Datab                            | ases                     |                     |                 |                    |
|   | Database alias                                 | ODBC Name                | Description         |                 | <u>A</u> dd        |
|   | MYTEXTDB                                       | [Not registered]         |                     |                 | Delete             |
|   | SAMPLE                                         | [Not registered]         |                     |                 |                    |
|   | SAMPLEDB                                       | [Not registered]         |                     |                 | Properties         |
|   | O ODRDEMO                                      | [Not registered]         |                     |                 |                    |
|   |                                                |                          |                     |                 | <u>B</u> ind       |
|   |                                                |                          |                     |                 | <u>T</u> est       |
|   |                                                |                          |                     |                 | Pass <u>w</u> ord  |
|   | - Database Propertie                           | 18                       |                     |                 |                    |
|   | Target database: M<br>System: L<br>Instance: E | MYTEXTDB<br>LOCAL<br>DB2 | Protocol:<br>Drive: | Local<br>C:\DB2 |                    |
|   | Client Settings                                | Import                   |                     |                 | <u>C</u> lose Help |

2. Markera den databas du vill koppla upp dig emot. I detta fall SAMPLE. Tryck Add

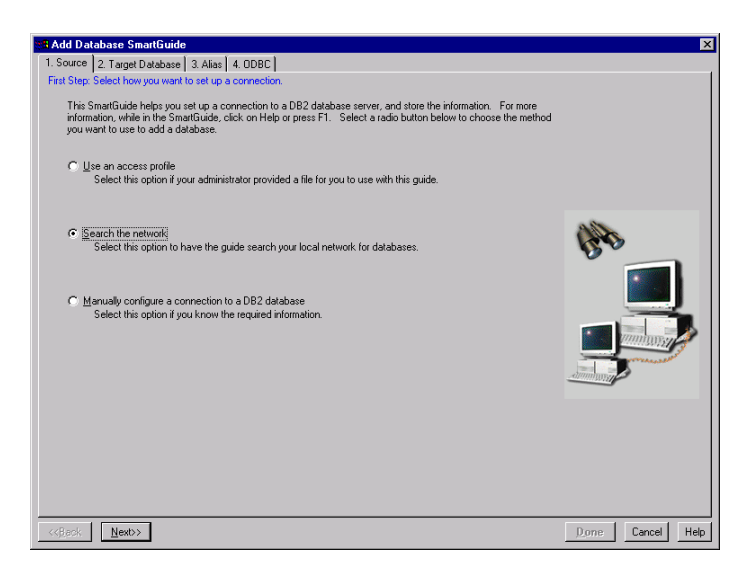

3. Markera "Search the network". Tryck Next

### Expandera "Known Systems" och expandera sedan "Local", markera sedan SAMPLE, Tryck Next

| 🗱 Add Database SmartGuide                                                                                                    |                                      | ×                |
|----------------------------------------------------------------------------------------------------|--------------------------------------|------------------|
| 1. Source 2. Target Database 3. Alias 4. ODBC                                                                                                    |                                      |                  |
| Step 2: Select the target database from the list.                                                                                                    |                                      |                  |
| Expand the object tree to search for databases in the list below; select the database that you<br>on Next.                                                                                                    | want and then click                  |                  |
| To refresh the list of databases for a system, click on the system name and then click on Refr<br>double-click on the system name. If you cannot see the system that you want to search, or the<br>listed, click on Add System to update the list. | esh System or<br>here are no systems |                  |
| ⊡~ III Known Systems                                                                                                    | Add System                           |                  |
|                                                                                                    | Dialata Swatam                       |                  |
|                                                                                                    | Delete oystem                        |                  |
|                                                                                                    | <u>H</u> efresh System               | -                |
|                                                                                                    |                                      | No.              |
| UDBDEMU      UDBDEMU      Under Systems (Search the network)                                                                                                    |                                      |                  |
|                                                                                                    |                                      |                  |
|                                                                                                    |                                      |                  |
|                                                                                                    |                                      |                  |
|                                                                                                    |                                      |                  |
|                                                                                                    | Legend                               |                  |
|                                                                                                    | 🗾 System                             |                  |
|                                                                                                    | 🕥 Instance                           |                  |
|                                                                                                    | Database                             |                  |
| Target database SAMPLE                                                                                                    |                                      |                  |
|                                                                                                    |                                      |                  |
| Description j                                                                                                    |                                      |                  |
| << <u>B</u> ack <u>N</u> ext>>                                                                                                    |                                      | Done Cancel Help |

### 4. Ange ett Databas alias: MySample, Tryck på Next

| SB Add Database SmartGuide                                                                                                    | X                |
|----------------------------------------------------------------------------------------------------|------------------|
| 1. Source 2. Target Database 3. Alias 4. ODBC                                                                                                    |                  |
| Step 3: Specify the local name for the target DB2 database.                                                                                                    |                  |
| The alias is the name used by applications running on your workstation to access the database connection that you<br>are defining. You can use a different name (alias) on your machine to refer to the database to which you are<br>connecting. By default, the name of the target database is used. Either enter a new name in the field below or skip<br>this page if you accept the default name. Optionally, in the description field, you can type your own brief description<br>to identify the database. |                  |
| Database alias MYSAMPLE                                                                                                    |                  |
| Description My localSAMPLED atabase                                                                                                    |                  |
| << <u>B</u> ack Next>                                                                                                    | Done Cancel Help |

5. Välj Microsoft Access under Application, Tryck Done.

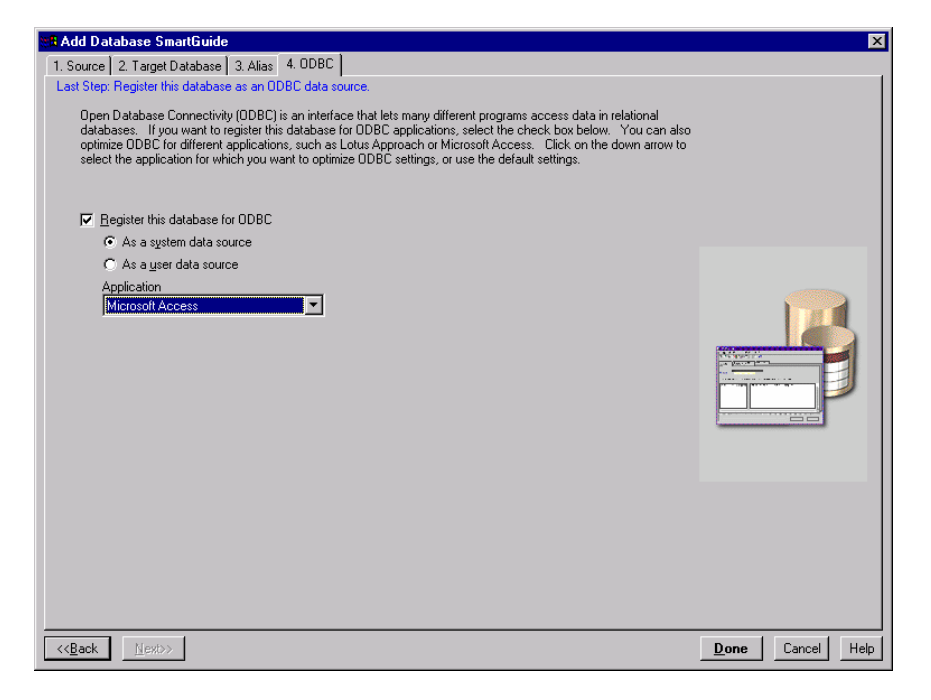

6. Testa så att ODBC kopplingen fungerar !!!

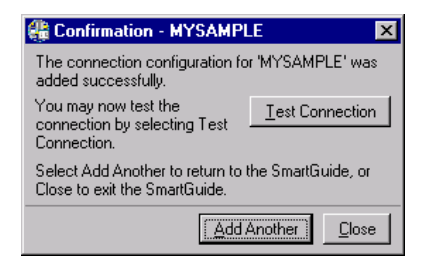

7. Ange userid och lösenord

| Connect To DB2 Databa | se 🗙                |
|-----------------------|---------------------|
| Database alias        | MYSAMPLE            |
| User ID               | db2038              |
| Password              | *****               |
| Change password       |                     |
| New password          |                     |
| Verify new password   |                     |
| Connection mode       |                     |
| Share                 | O <u>E</u> xclusive |
|                       |                     |
|                       | <u>O</u> K Cancel   |
|                       |                     |

OBS!! Det krävs att DB2 Security Service är startad på din lokala dator

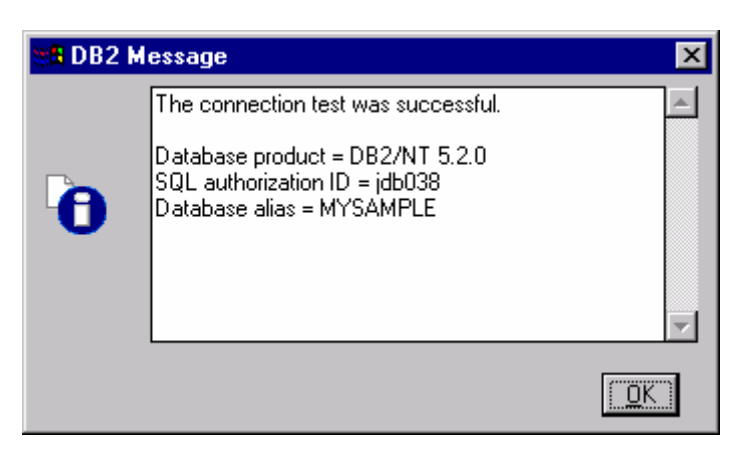

| Ć | 🖁 Client Configur   | ation Assistant  |                         |   | ×                  |
|---|---------------------|------------------|-------------------------|---|--------------------|
|   | Available DB2 Datab | Dases            |                         |   |                    |
|   | Database alias      | ODBC Name        | Description             |   | <u>A</u> dd        |
|   | MYSAMPLE            | MYSAMPLE         | My localSAMPLE Database |   | Delete             |
|   | MYTEXTOB            | [Not registered] |                         |   |                    |
|   | SAMPLE              | [Not registered] |                         |   |                    |
|   | SAMPLEDB            | [Not registered] |                         |   |                    |
|   | 🗍 UDBDEMO           | [Not registered] |                         |   |                    |
|   |                     |                  |                         |   |                    |
|   |                     |                  |                         |   |                    |
|   |                     |                  |                         |   |                    |
|   |                     |                  |                         |   |                    |
|   |                     |                  |                         |   | 1                  |
|   |                     |                  |                         |   | Properties         |
|   |                     |                  |                         |   | Bind               |
|   |                     |                  |                         |   |                    |
|   |                     |                  |                         |   | <u> </u>           |
|   |                     |                  |                         |   | Pass <u>w</u> ord  |
|   | – Database Properti | es               |                         |   |                    |
|   | Taraat databasas    | CAMPLE           | Distant Land            |   |                    |
|   | System:             | LOCAL            | Drive: C:\DB2           | 2 |                    |
|   | Instance:           | DB2              |                         |   |                    |
|   |                     |                  |                         |   |                    |
|   | Client Settings     | Import           |                         |   | <u>C</u> lose Help |

#### 6. Starta sedan Microsoft Access

|                        | <u>e</u> .                                                                                                    |                                       |   |                 | _          |       |  |  |  |              |                 |                   |                  |                  |                  |                  |                |                    |
|------------------------|----------------------------------------------------------------------------------------------------|---------------------------------------|---|-----------------|------------|-------|--|--|--|--------------|-----------------|-------------------|------------------|------------------|------------------|------------------|----------------|--------------------|
| My Compute             | er Outlook                                                                                                    | 🚍 Accessories                         | • | 🧾 Select        | •          |       |  |  |  |              |                 |                   |                  |                  |                  |                  |                |                    |
|                        | Express                                                                                                    | 📻 Startup                             | • | 🦲 Startup       | •          |       |  |  |  |              |                 |                   |                  |                  |                  |                  |                |                    |
|                        |                                                                                                    | 🧱 Command Prompt                      |   | 🧾 WinZip        | •          |       |  |  |  |              |                 |                   |                  |                  |                  |                  |                |                    |
| 12                     |                                                                                                    | Windows Messaging                     |   |                 |            |       |  |  |  |              |                 |                   |                  |                  |                  |                  |                |                    |
| Network<br>Neighborhod | national Hose<br>od 98 Enterpris                                                                                                    | Q Windows NT Explorer                 |   |                 |            |       |  |  |  |              |                 |                   |                  |                  |                  |                  |                |                    |
|                        | rom                                                                                                    | Accessories                           | ۲ |                 |            |       |  |  |  |              |                 |                   |                  |                  |                  |                  |                |                    |
| <b>1</b>               | a the second second sec | Adobe Acrobat                         | • |                 |            |       |  |  |  |              |                 |                   |                  |                  |                  |                  |                |                    |
| Inbox                  | HealPlayer                                                                                                    | 🧾 Borland Delphi 4                    | • |                 |            |       |  |  |  |              |                 |                   |                  |                  |                  |                  |                |                    |
|                        |                                                                                                    | 🧾 Borland JBuilder 3 Enterprise       | • |                 |            |       |  |  |  |              |                 |                   |                  |                  |                  |                  |                |                    |
|                        |                                                                                                    | DB2 Extenders                         | • |                 |            |       |  |  |  |              |                 |                   |                  |                  |                  |                  |                |                    |
| Internet               | WinZip                                                                                                    | DB2 for Windows NT                    | + |                 |            |       |  |  |  |              |                 |                   |                  |                  |                  |                  |                |                    |
| Explorer               |                                                                                                    | Dr Solomon's AVTK                     | • |                 |            |       |  |  |  |              |                 |                   |                  |                  |                  |                  |                |                    |
|                        |                                                                                                    | 间 Eudora Pro                          | • |                 |            |       |  |  |  |              |                 |                   |                  |                  |                  |                  |                |                    |
| <b>N</b>               |                                                                                                    | j FirstClass®                         | • |                 |            |       |  |  |  |              |                 |                   |                  |                  |                  |                  |                |                    |
| Hecycle Bil            | 1 W3 F1F32                                                                                                    | 適 Gnu Emacs                           | • |                 |            |       |  |  |  |              |                 |                   |                  |                  |                  |                  |                |                    |
|                        |                                                                                                    | IBM VisualAge for Java for Windows    | ۲ |                 |            |       |  |  |  |              |                 |                   |                  |                  |                  |                  |                |                    |
|                        |                                                                                                    | IBM WebSphere                         | • |                 |            |       |  |  |  |              |                 |                   |                  |                  |                  |                  |                |                    |
|                        | Netscape SmartUpdate                                                                                                    | 📄 InterBase 5.0                       | • |                 |            |       |  |  |  |              |                 |                   |                  |                  |                  |                  |                |                    |
|                        | Öppna Office-dokument                                                                                                    | Internet Explorer                     | • |                 |            |       |  |  |  |              |                 |                   |                  |                  |                  |                  |                |                    |
|                        | Cl                                                                                                    | 🧾 Iomega Tools för Windows NT         | • |                 |            |       |  |  |  |              |                 |                   |                  |                  |                  |                  |                |                    |
|                        | Skapa nytt Uffice-dokument                                                                                                    | 🦲 Jasmine                             | • |                 |            |       |  |  |  |              |                 |                   |                  |                  |                  |                  |                |                    |
|                        | Presson                                                                                                    | 🦲 License Use Runtime                 | • |                 |            |       |  |  |  |              |                 |                   |                  |                  |                  |                  |                |                    |
| - 222                  | rograms                                                                                                    | Micrografx                            | • |                 |            |       |  |  |  |              |                 |                   |                  |                  |                  |                  |                |                    |
| ह 🔷                    | Documents •                                                                                                    | Microsoft Developer Network           | • |                 |            |       |  |  |  |              |                 |                   |                  |                  |                  |                  |                |                    |
| Te e                   | Settinge                                                                                                    | ig Microsoft Office 97 Pro            | • | 🔍 Microsoft A   | Access     |       |  |  |  |              |                 |                   |                  |                  |                  |                  |                |                    |
| <u>ত</u>               | Seconds .                                                                                                    | Microsoft Visual C++ 6.0              | • | 🔀 Microsoft B   | Excel      |       |  |  |  |              |                 |                   |                  |                  |                  |                  |                |                    |
| § 🐒                    | Eind +                                                                                                    | Image: Modellator <sup>®</sup>        | • | 😵 Microsoft (   | Office Bir | nder  |  |  |  |              |                 |                   |                  |                  |                  |                  |                |                    |
| 5 🔌                    | Help                                                                                                    | Netscape Communicator                 | • | 🖭 Microsoft C   | Outlook    |       |  |  |  |              |                 |                   |                  |                  |                  |                  |                |                    |
| 2 ×                    |                                                                                                    | 🧾 Odbo                                | • | lar Microsoft F | Photo Ed   | litor |  |  |  |              |                 |                   |                  |                  |                  |                  |                |                    |
| <u>a</u> 🚈             | <u>R</u> un                                                                                                    | PureVoice                             | • | Microsoft F     | PowerPo    | int   |  |  |  |              |                 |                   |                  |                  |                  |                  |                |                    |
|                        |                                                                                                    | 🦲 QuickTime                           | • | 107 Microsoft \ | Word       |       |  |  |  |              |                 |                   |                  |                  |                  |                  |                |                    |
| 2 🌒                    | Shut Down                                                                                                    | 📄 Rational Rose 98 Enterprise Edition | + |                 |            |       |  |  |  |              |                 |                   |                  |                  |                  |                  |                |                    |
| 👧 Start                | 11 Microsoft Word - Introdukti                                                                                                    | 📵 Real                                | • |                 |            |       |  |  |  | 5 <b>4</b> C | <br>💒 🕓 📈 🤄 10: | 👷 🕀 🚾 🍕 E - 10.56 | 👷 🕄 🚾 🍕 🗧 10.587 | 😼 🕓 📈 🗧 10:58 Al | 👷 🕙 📈 🤄 10:58 AM | 😼 🕓 🚾 🌾 10:58 AM | 😪 🕀 📢 10:58 AM | 🐝 🔿 🚾 🍕 : 10:58 AM |

8. Skapa en tom databas i Microsoft Access

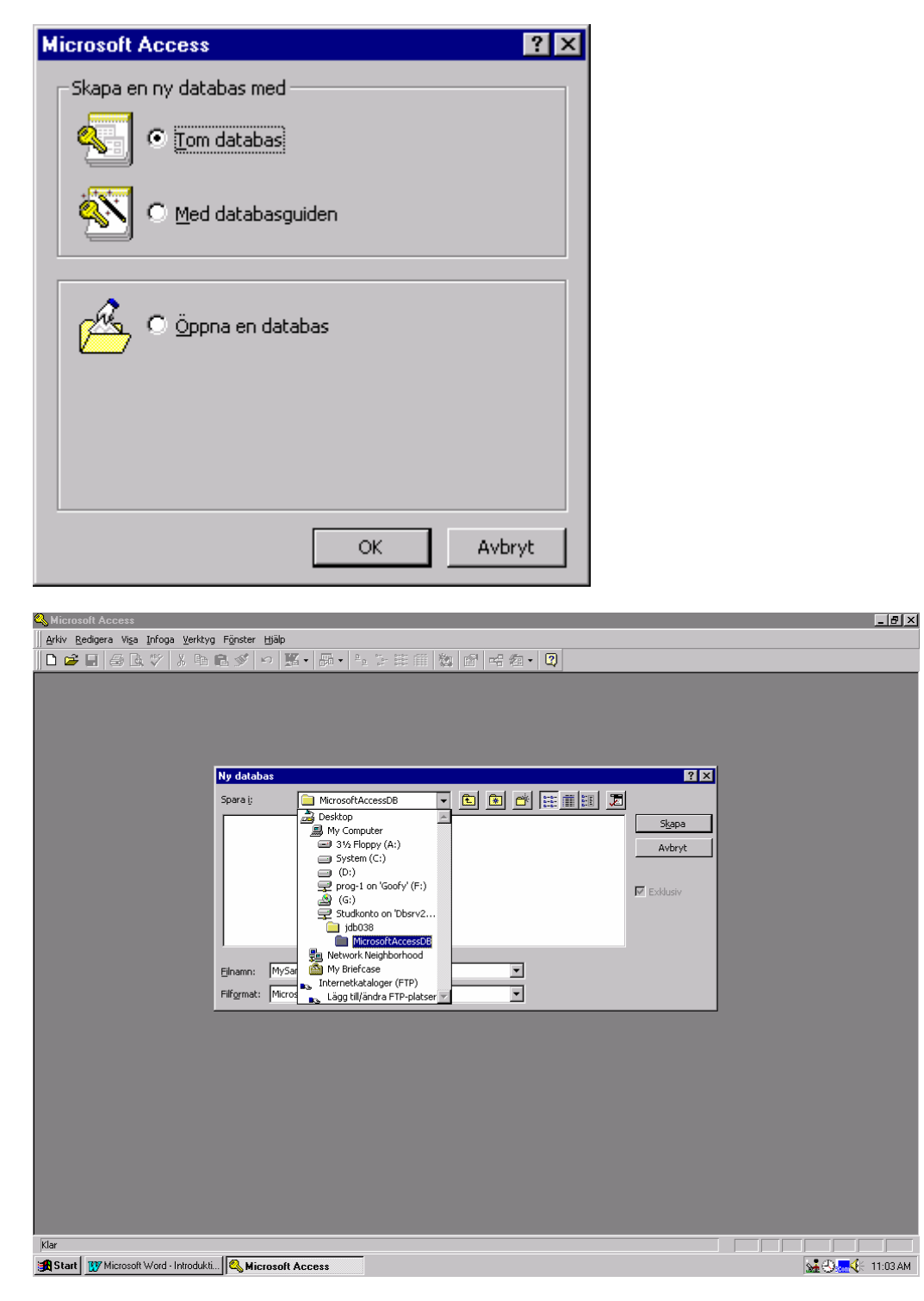

Ange Filnamn: MySampleDB och Filformat: Microsoft Access databaser (\*.mdb), Lagra databasen i din hemmakatalog som M:\jdb038\MicrosoftAccessDB

9. Importera dina databastabeller från DB2's SAMPLE databas, Tryck NY

| 🔍 Microsoft Access                                                                                                    | _ 8 × |
|----------------------------------------------------------------------------------------------------|-------|
| Arkiv Redigera Vi <u>s</u> a Infoga <u>V</u> erktyg F <u>ö</u> nster Hjälp                                                                                                    |       |
| □ ☞ 日 参 函 ♥ 以 略 竜 彡 ∽ 窓・ 闘・ № 25 睡 繭 物 留 号 泡・ 図                                                                                                    |       |
| Image: Image: Image |       |
| Klar                                                                                                    |       |

### 10. Markera Länka tabell. Tryck OK

| Ny tabell                                                                                                   | ? ×                                                                |
|----------------------------------------------------------------------------------------------------|--------------------------------------------------------------------|
| Denna guide skapar tabeller i<br>den aktuella databasen som<br>är länkade till tabeller i en<br>extern fil. | Datablad<br>Design<br>Tabellguiden<br>Importguiden<br>Länka tabell |
|                                                                                                    | OK Avbryt                                                          |

11. Välj filformat ODBC

| 🔍 Microsoft Access                                                                                                    | _ 8 ×    |
|----------------------------------------------------------------------------------------------------|----------|
| Arkiv Redigera Viga Infoga Verktyg Fönster Hjälp                                                                                                    |          |
| ▶ ☞ ■ 尋 肽 ♥ ※ № 匙 ダ ∽ 第・ 酮・ № 15 莊甫 物 宮 唱 魯・ 3                                                                                                    |          |
| Importera         Importera         Impatiningar       |          |
| Einams     Isxt eller egenskap:     Sök nu       Filformgt:     Microsoft FoxPro 30 (* dbc)     Senast ändrad:     när som helst     Ny sökning       Microsoft FoxPro 30 (* dbc)     All of type (* dbc)     All of type (* dbc)     All of type (* dbc)       John Construction     Paradox (* dbc)     All of type (* dbc)     All of type (* dbc)       I fil(er) files (* bxt)* (exy*, tab; *.asc)     I fil(er) files (* bxt)* (exy*, tab; *.asc)     I file |          |
| Klar                                                                                                    |          |
| 😫 Start 🕎 Microsoft Word - Introdukti 🔍 Microsoft Access                                                                                                    | 11:13 AM |

12. Välj fliken Machine Data Source

| Select Data Source                                                                                                    | ? X      |
|----------------------------------------------------------------------------------------------------|----------|
| File Data Source Machine Data Source                                                                                                    |          |
|                                                                                                    |          |
| Look in: Data Sources 🔽 1                                                                                                    | <u>-</u> |
| dBASE Files (not sharable) dsn                                                                                                    | =        |
| Excel Files (not sharable).dsn                                                                                                    |          |
| 🖉 FoxPro Files (not sharable).dsn                                                                                                    |          |
| MS Access 97 Database (not sharable).dsn                                                                                                    |          |
| 💿 Text Files (not sharable).dsn                                                                                                    |          |
|                                                                                                    |          |
|                                                                                                    | - 1      |
| DSN Name: New                                                                                                    |          |
|                                                                                                    |          |
|                                                                                                    |          |
| Select the file data source that describes the driver that you wish to connect to.<br>You can use any file data source that refers to an ODBC driver which is installer. | .        |
| on your machine.                                                                                                    | ' I I    |
|                                                                                                    |          |
|                                                                                                    |          |
| OK Cancel Hel                                                                                                    | P        |

### 13. Markera MYSAMPLE. Tryck OK

| Select Data Source                                                                              |                                               |                                                                                         | ? ×                                               |
|-------------------------------------------------------------------------------------------------|-----------------------------------------------|-----------------------------------------------------------------------------------------|---------------------------------------------------|
| File Data Source Machine Data                                                                   | Source                                        |                                                                                         |                                                   |
| Data Source Name                                                                                | Type<br>System                                | Description<br>My localSAMPLE Databa                                                    | se                                                |
| A Machine Data Source is spe<br>"User" data sources are speci<br>sources can be used by all use | ecific to thi<br>lfic to a usi<br>ers on this | s machine, and cannot be :<br>er on this machine. "Syster<br>machine, or by a system-wi | <u>N</u> ew<br>shared.<br>n" data<br>ide service. |
|                                                                                                 |                                               | OK Cancel                                                                               | Help                                              |

14. Ange UserID och Password. Tryck OK

| <b>_</b> |
|----------|
|          |
|          |
|          |
|          |
|          |
|          |
|          |
| e        |
| Cancel   |
|          |

15. Markera DB2ADMIN.DEPARTMENT. Tryck OK

| nka tabeller              | ? :                  |
|---------------------------|----------------------|
| III Tabeller              |                      |
| DB2001T.EXPLAIN_INSTANCE  | ▲ OK                 |
| DB2001T.EXPLAIN_STATEMENT |                      |
| DB2ADMIN.DEPARTMENT       | Avbryt               |
| DB2ADMIN.EMP_ACT          |                      |
| DB2ADMIN.EMP_PHOTO        |                      |
| DB2ADMIN.EMP_RESUME       | Markera all <u>t</u> |
| DB2ADMIN.EMPLOYEE         |                      |
| DB2ADMIN.ORG              | Avmarkera allt       |
| DB2ADMIN.PROJECT          |                      |
| DB2ADMIN.SALES            |                      |
| DB2ADMIN.STAFF            | 🔳 🔲 Spara lösenord   |

## 16. Markera DEPTNO, Tryck OK

| Välj unikt index                                                                                                    | ? ×          |
|----------------------------------------------------------------------------------------------------|--------------|
| Eält i tabellen 'DB2ADMIN_DEPARTMENT':<br>DEPTNO<br>DEPTNAME<br>MGRNO<br>ADMRDEPT<br>LOCATION                                                                              | OK<br>Avbryt |
| För att kunna uppdatera fält och bibehålla<br>dataintegriteten måste du välja ett eller flera fält som<br>unikt identifierar varje post. Du kan markera högst tio<br>fält. |              |

# 17. Tryck på Öppna

| Microsoft Access                                                | _ 문 × |
|-----------------------------------------------------------------|-------|
| Arkiv Redigera Visa Infoga Verktyg Fönster Hjälp                |       |
| □☞目昼&♥ メ┗�&彡 ∽ 蜒・晶・ᅆを茸茸 物 昏 号 ね・2                               |       |
|                                                                 |       |
| 🗐 MySampleDB : Databas                                          |       |
| 🛄 Tabeller 🛛 🛱 Frågor 🔄 Formulär 📲 Rapporter 🖾 Makron 🥠 Moduler |       |
|                                                                 |       |
| Design                                                          |       |
| Ny                                                              |       |
|                                                                 |       |
|                                                                 |       |
|                                                                 |       |
|                                                                 |       |
|                                                                 |       |
|                                                                 |       |
|                                                                 |       |
|                                                                 |       |
|                                                                 |       |
|                                                                 |       |
|                                                                 |       |
|                                                                 |       |
|                                                                 |       |
|                                                                 |       |
|                                                                 |       |
|                                                                 |       |
|                                                                 |       |
|                                                                 |       |
|                                                                 |       |
|                                                                 |       |
|                                                                 |       |
| Klar                                                            |       |
|                                                                 |       |

18. Bläddra i tabellen genom att trycka på pilarna längst ner.

| iosoft Acces | 1                               |                 |           |          |           |  | - 6 |
|--------------|---------------------------------|-----------------|-----------|----------|-----------|--|-----|
| Redigera Ve  | sa Infoga Forma <u>k</u> Boster | Yerktyg Fönster | High      |          |           |  |     |
|              | 🕽 🐺 👗 🖻 🖻 🚿                     | 10 1 👯 😴 🛔      | N 🗱 😵 🛅 🗸 | M > K 🔁  | 2 21 - 12 |  |     |
|              |                                 |                 |           |          |           |  |     |
| -            |                                 |                 |           |          |           |  |     |
| DBZADI       | AIN_DEPARTMENT : Tat            | pell            | ADMODEDT  | LOCATION |           |  |     |
| DEP          | TNO DEPTNAME                    | MGRNU           | ADMRDEPT  | LOCATION |           |  |     |
| P 400        | SPIFFY COMP                     | 1000010         | AU        |          |           |  |     |
| 601          | PLANNING                        | 000020          | ADU       |          |           |  |     |
| 001          | INF URMATION                    | 000030          | A00       |          |           |  |     |
| D01          | MANUEACTUD                      | 000060          | A00       |          |           |  |     |
| 021          | ADMINISTRATI                    | 000000          | 001       |          |           |  |     |
| E01          | SUPPOPT SEC                     | 000050          | 400       |          |           |  |     |
| E11          | OPERATIONS                      | 000090          | E01       |          |           |  |     |
| E21          | SOFTWARE S                      | 000100          | E01       |          |           |  |     |
| *            | OUT THINKE U                    | 000100          | 201       |          |           |  |     |
|              |                                 |                 |           | _        |           |  |     |
|              |                                 |                 |           |          |           |  |     |
|              |                                 |                 |           |          |           |  |     |
|              |                                 |                 |           |          |           |  |     |
|              |                                 |                 |           |          |           |  |     |
|              |                                 |                 |           |          |           |  |     |
|              |                                 |                 |           |          |           |  |     |
|              |                                 |                 |           |          |           |  |     |
|              |                                 |                 |           |          |           |  |     |
|              |                                 |                 |           |          |           |  |     |
|              |                                 |                 |           |          |           |  |     |
|              |                                 |                 |           |          |           |  |     |
|              |                                 |                 |           |          |           |  |     |
|              |                                 |                 |           |          |           |  |     |
|              |                                 |                 |           |          |           |  |     |
|              |                                 |                 |           |          |           |  |     |
|              |                                 |                 |           |          |           |  |     |
|              |                                 |                 |           |          |           |  |     |
|              |                                 |                 |           |          |           |  |     |
|              |                                 |                 |           |          |           |  |     |
|              |                                 |                 |           |          |           |  |     |
|              |                                 |                 |           |          |           |  |     |
| Darty Id     |                                 | ( w 9           |           |          |           |  |     |

Stäng sedan fönstret

19. Välj fliken Formulär:

| 상사가 Endogram Vigo Enfront Elizio<br>D 같 내 전 소 한 옷 마 한 이 한 · 한 · 한 · 한 · 한 · 한 · 한 · 한 · 한 ·                            |  |
|----------------------------------------------------------------------------------------------------|--|
| □ 29 日 公 (1) 学 水 (1) (1) (2) (2) (2) (2) (2) (2) (2) (2) (2) (2                                                        |  |
| Im MySampleOB : Databas     Im X       Tabeler     E Formulär     Rapporter     Makron       Opprov     Image: Copprov |  |
| ám MySampleDB : Databas<br>□ Tabeler  □ Frágar  □ Formulár  □ Rapporter  C Mairon  • Maduler  □ Corror                 |  |
| Tabeler 🗗 Prilger 🕢 Formilier 🔊 Rapporter Z Mairon 🔩 Modeler                                                           |  |
|                                                                                                    |  |
|                                                                                                    |  |
| Design                                                                                                    |  |
|                                                                                                    |  |
|                                                                                                    |  |
|                                                                                                    |  |
|                                                                                                    |  |
|                                                                                                    |  |
|                                                                                                    |  |
|                                                                                                    |  |
|                                                                                                    |  |
|                                                                                                    |  |
|                                                                                                    |  |
|                                                                                                    |  |
|                                                                                                    |  |
|                                                                                                    |  |
|                                                                                                    |  |
|                                                                                                    |  |
|                                                                                                    |  |
|                                                                                                    |  |
|                                                                                                    |  |
|                                                                                                    |  |
|                                                                                                    |  |
|                                                                                                    |  |
|                                                                                                    |  |
|                                                                                                    |  |
|                                                                                                    |  |
| jtar                                                                                                    |  |

Tryck ny

20. Välj Formulärguiden. Välj tabellnamn: DB2ADMIN\_DEPARTMENT

| Nytt formulär                                                                            | ? ×                                                                                                    |
|------------------------------------------------------------------------------------------|----------------------------------------------------------------------------------------------------|
| Denna guide skapar<br>automatiskt ett formulär som<br>baseras på de markerade<br>fälten. | Design<br>Formulärguiden<br>Snabbformulär: Kolumner<br>Snabbformulär: Tabellform<br>Snabbformulär: Datablad<br>Diagramguiden<br>Pivottabellguiden |
| Välj den tabell eller fråga som<br>objektet ska baseras på:                              |                                                                                                    |
|                                                                                          | OK Avbryt                                                                                                    |

21. Ange de fält som du vill använda, Tryck Nästa

| Formulärguiden                                 |                                                                                            |
|------------------------------------------------|--------------------------------------------------------------------------------------------|
|                                                | Vilka fält vill du ta med i formuläret?<br>Du kan välja från mer än en tabell eller fråga. |
| ⊥abeller/frågor:<br>Tabell: DB2ADMIN_DEPARTMI▼ |                                                                                            |
| Tillgängliga <u>(</u> ält:                     | Valda fält:       DEPTNO       DEPTNAME       MGRNO       ADMRDEPT       IOCATION          |
| Avt                                            | nyt < <u>B</u> aKåt <u>N</u> ästa > <u>S</u> lutför                                        |

22. Markera Kolumner

|  |  |  |  | <ul> <li>C Labell</li> <li>C Labell</li> <li>C Datablad</li> <li>C Marginaljusterad</li> </ul> |  |
|--|--|--|--|------------------------------------------------------------------------------------------------|--|
|--|--|--|--|------------------------------------------------------------------------------------------------|--|

Tryck Nästa

## 23. Ange stil. Tryck Nästa

| Formulärguiden                |                                                                                                    |
|-------------------------------|----------------------------------------------------------------------------------------------------|
| Vad vill du anvanda for stil? | Afton<br>Avocado<br>Diagonal<br>Diskret<br>Global<br>Isgrön<br>Moln<br>Relief<br>Standard<br>Toddy |
| Avbryt                        | < <u>B</u> akåt <u>N</u> ästa > <u>S</u> lutför                                                    |

## 24. Tryck Slutför

| Formulärguiden |                                                                                                    |
|----------------|----------------------------------------------------------------------------------------------------|
|                | Vilken rubrik ska formuläret ha?                                                                                         |
|                | Det här är allt du behöver ange för att                                                                                  |
|                | Vill du öppna formuläret eller ändra formulärets design?                                                                 |
|                | <ul> <li><u>Ö</u>ppna formuläret och visa eller skriva information.</li> <li><u>Ä</u>ndra formulärets design.</li> </ul> |
|                | ☐ Vill du visa <u>Hj</u> älp när du arbetar med formuläret?                                                              |
|                | Avbryt < <u>B</u> akåt <u>N</u> ästa⇒ <u>S</u> lutför                                                                    |

25. Mata in en ny post

| King Microsoft Access                                          |  |
|----------------------------------------------------------------|--|
| Arkiv Redigera Visa Infoga Format Poster Verktyg Fönster Hjälp |  |
| M • 🖬 🖨 🗟 🖤 🖇 🖻 🖻 🚿 🔹 🍓 🏶 斜 🕌 🍞 酒 🗸 🛤 🕨 🕷 🛅 • 🔞                |  |
|                                                                |  |
|                                                                |  |
| DEPTNO 10 ter Z Makron 🐗 Moduler                               |  |
| DEPTNAME DSV - Sal509 Ögpna                                    |  |
| MGRNO 10 Design                                                |  |
| ADMRDEPT 11                                                    |  |
|                                                                |  |
|                                                                |  |
|                                                                |  |
|                                                                |  |
|                                                                |  |
|                                                                |  |
|                                                                |  |
|                                                                |  |
|                                                                |  |
|                                                                |  |
|                                                                |  |
|                                                                |  |
|                                                                |  |
|                                                                |  |
|                                                                |  |
|                                                                |  |
|                                                                |  |
|                                                                |  |
|                                                                |  |
|                                                                |  |
|                                                                |  |
| Formulär                                                       |  |
| r omdar                                                        |  |

### 26. Spara Post

| A Microsoft Access                                             | X |
|----------------------------------------------------------------|---|
| Arkiv Redigera Viga Infoga Format Poster Verktyg Fönster Hjälp |   |
| 👱 - 🖬 🖨 🔃 🎌 糸 🖬 🖩 Elter 🔹 🔸 🏹 🖥 🗸 🗛 🕨 🗰 - 🕑                    |   |
| Sottera                                                        |   |
|                                                                |   |
| DEPTNO 10 Z Makron & Moduler                                   |   |
| DEPTNAME DSV - Updatera Ögpna                                  |   |
| MGRNO 10 Trenstring Design                                     |   |
| ADMRDEPT 11 Ny                                                 |   |
|                                                                |   |
| Post: I4 4 10 + H + av 10                                      |   |
|                                                                |   |
|                                                                |   |
|                                                                |   |
|                                                                |   |
|                                                                |   |
|                                                                |   |
|                                                                |   |
|                                                                |   |
|                                                                |   |
|                                                                |   |
|                                                                |   |
|                                                                |   |
|                                                                |   |
|                                                                |   |
|                                                                |   |
|                                                                |   |
|                                                                |   |
|                                                                |   |
|                                                                |   |
|                                                                |   |

27. Uppdatera via Verktyg, Tillägg, Länkhanteraren

|            | ( Access                                |                                                |                      |                        |                      |                              | _ 면 스             |
|------------|-----------------------------------------|------------------------------------------------|----------------------|------------------------|----------------------|------------------------------|-------------------|
| Arkiv Redi | igera Vi <u>s</u> a <u>I</u> nfoga Forn | na <u>t</u> Poster y                           | erktyg Fönster Hjälp |                        |                      |                              |                   |
| 🛛 🖌 - 🔛    | 🚑 🖪 🚏   X 🖻                             | E 🖉 🕺                                          | 🕈 Stavning F7        | / 🏹 🏹 🏘 🕨 K 👔          | 🔁 🔚 🖌 😰              |                              |                   |
|            |                                         |                                                | Autokorrigering      |                        |                      |                              |                   |
|            |                                         | ENT                                            | OfficeLinks          | ·                      | ×                    |                              |                   |
|            | DBZADMIN_DEFANTM                        |                                                | Relationer           | Makron At Madular      |                      |                              |                   |
| J          | DEPTNO 10                               |                                                | Analysera            |                        | 1                    |                              |                   |
|            | DEPTNAME DS                             | V - Sal509                                     | Databasedatus        | Öppna                  |                      |                              |                   |
|            | MGRNO 10                                |                                                | Säkerbet             | Design                 | 11                   |                              |                   |
|            | ADMRDEPT 11                             |                                                | Replikering          | Nv Nv                  |                      |                              |                   |
|            | LOCATION AA                             |                                                | Start                |                        | -                    |                              |                   |
|            |                                         |                                                | Kör makro            |                        |                      |                              |                   |
| Pos        | st: 10                                  | <u>*                                      </u> | A shired basheallar  | -                      |                      |                              |                   |
|            |                                         | í                                              | Tillägg              | Databasdelping         | 1                    |                              |                   |
|            |                                         |                                                | Alternativ           | Länkhanteraren         |                      |                              |                   |
|            |                                         |                                                |                      | Menyformulärhanteraren |                      |                              |                   |
|            |                                         |                                                |                      | Tilläggshanteraren     |                      |                              |                   |
|            |                                         |                                                |                      |                        |                      |                              |                   |
|            |                                         |                                                |                      |                        | _                    |                              |                   |
|            |                                         |                                                |                      |                        |                      |                              |                   |
|            |                                         |                                                |                      |                        |                      |                              |                   |
|            |                                         |                                                |                      |                        |                      |                              |                   |
|            |                                         |                                                |                      |                        |                      |                              |                   |
|            |                                         |                                                |                      |                        |                      |                              |                   |
|            |                                         |                                                |                      |                        |                      |                              |                   |
|            |                                         |                                                |                      |                        |                      |                              |                   |
|            |                                         |                                                |                      |                        |                      |                              |                   |
|            |                                         |                                                |                      |                        |                      |                              |                   |
|            |                                         |                                                |                      |                        |                      |                              |                   |
|            |                                         |                                                |                      |                        |                      |                              |                   |
|            |                                         |                                                |                      |                        |                      |                              |                   |
|            |                                         |                                                |                      |                        |                      |                              |                   |
|            |                                         |                                                |                      |                        |                      |                              |                   |
|            |                                         |                                                |                      |                        |                      |                              |                   |
| Formulär   |                                         |                                                |                      |                        |                      |                              |                   |
| 🛃 Start 🚦  | 😗 Microsoft Word - Introdu              | .kti 🕓 Mic                                     | rosoft Access        | 😽 Control Center       | network Neighborhood | Q Exploring - M:\jdb038\Micr | 💒 🕙 🔜 🍕 🗧 1:02 PM |

28. Markera den eller de tabeller som skall uppdateras. Tryck OK

| 🛱 Länkhanteraren                                     | ×                               |
|------------------------------------------------------|---------------------------------|
| Markera länkade tabeller som ska uppdateras:         | ОК                              |
|                                                      | Avbryt<br>Mar <u>k</u> era allt |
|                                                      | <u>A</u> vmark, allt            |
|                                                      |                                 |
|                                                      |                                 |
| Eråga alltid efter ny placering                      |                                 |
| Microsoft Access                                     |                                 |
| Alla länkade tabeller som markerats har uppdaterats. |                                 |
| <u>ОК</u>                                            |                                 |

29. Kontrollera att DB2 - Databasen SAMPLE är uppdaterad med sitt nya innehåll

![](_page_41_Figure_5.jpeg)

30. Tag bort den rad som du lagt till i SAMPLE databasen genom att exekvera nedanstående SQL via Commnd Center

| 🖀 Command Center                                  |          |
|---------------------------------------------------|----------|
| <u>R</u> esults <u>E</u> dit <u>H</u> elp         |          |
| ◙;; ╘/╩़∽॒Ё┼ःॼ```≜````````                        |          |
| Script Results Access Plan                        |          |
|                                                   |          |
|                                                   |          |
| Command entered                                   |          |
| connect to SAMPLE;                                |          |
| delete +rom dD2admin.department where deptno='10' |          |
| Nutrition Descention Information                  |          |
| Vatabase connection information                   |          |
| Database server = DB2/NT 5.2.0                    |          |
| SQL authorization ID = JDB038                     |          |
| LUCAT UACADASE ATTAS - SHAFLE                     |          |
| DD2000001 The SOL command completed successfully  |          |
| bbz00001 The SQL command completed Successfully.  |          |
|                                                   | <b>_</b> |
|                                                   | F        |
|                                                   |          |